# 云手机服务器

最佳实践

文档版本04发布日期2023-10-31

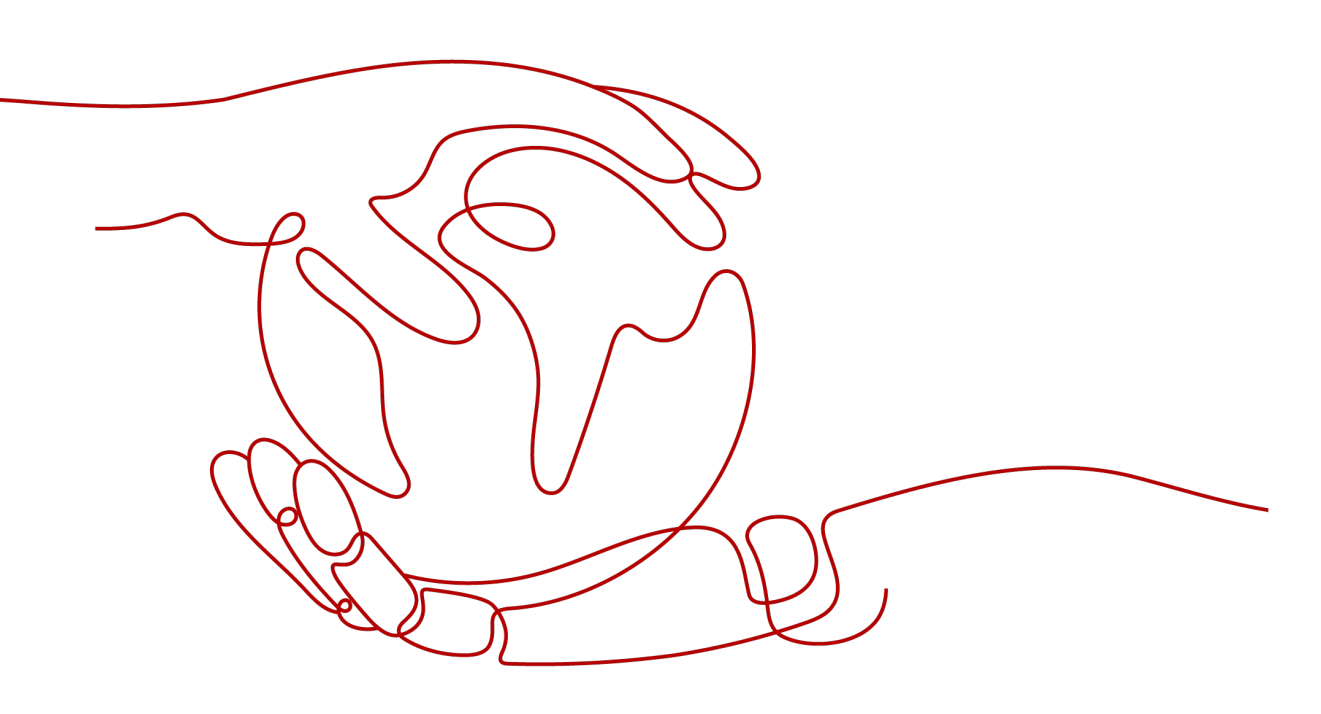

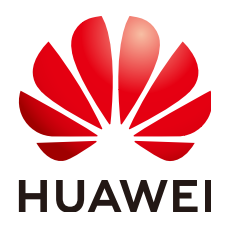

# 版权所有 © 华为技术有限公司 2023。保留一切权利。

非经本公司书面许可,任何单位和个人不得擅自摘抄、复制本文档内容的部分或全部,并不得以任何形式传播。

# 商标声明

# 注意

您购买的产品、服务或特性等应受华为公司商业合同和条款的约束,本文档中描述的全部或部分产品、服务或 特性可能不在您的购买或使用范围之内。除非合同另有约定,华为公司对本文档内容不做任何明示或暗示的声 明或保证。

由于产品版本升级或其他原因,本文档内容会不定期进行更新。除非另有约定,本文档仅作为使用指导,本文 档中的所有陈述、信息和建议不构成任何明示或暗示的担保。

# 安全声明

# 漏洞处理流程

华为公司对产品漏洞管理的规定以"漏洞处理流程"为准,该流程的详细内容请参见如下网址: https://www.huawei.com/cn/psirt/vul-response-process 如企业客户须获取漏洞信息,请参见如下网址: https://securitybulletin.huawei.com/enterprise/cn/security-advisory

| 1 云手机接入最佳实践                 |    |
|-----------------------------|----|
| 1.1 创建云手机服务器                |    |
| 1.2 连接云手机并获取云手机画面           | 6  |
| 1.3 云手机内管理程序保活方案            | 9  |
| 1.4 云手机应用部署                 |    |
| 1.4.1 获取云手机列表               |    |
| 1.4.2 为单台云手机安装应用            |    |
| 1.4.3 生成应用版本 tar 包并推至 OBS 桶 |    |
| 1.4.4 部署应用                  |    |
| 1.4.5 更新应用版本                |    |
| 2 云手机共享应用管理最佳实践             |    |
| 2.1 共享应用特性综述                |    |
| 2.2 共享应用特性使用指导              |    |
| 2.2.1 购买支持共享应用的云手机服务器       |    |
| 2.2.2 准备应用 tar 包            |    |
| 2.2.3 将应用 tar 包推送至云手机服务器    |    |
| 2.2.4 使用 appctrl 命令管理共享应用   | 21 |
| 2.2.5 删除应用                  | 23 |
| 2.2.6 以共享应用的方式预置配置文件        |    |
| 2.3 appctrl 命令              |    |
| 3 批量安装应用至云手机                |    |
| 4 修改云手机的 GPS 定位信息           |    |
| 5 使用云手机摄像头                  |    |
| 6 通过 STF 批量管理云手机            |    |
| 7 国内天王和昭冬哭导流海外              | 28 |
|                             |    |
| 8 委托 CPH 操作 OBS 桶           |    |
| 9 云手机 AOSP 版本切换             | 47 |
| A 修订记录                      |    |

目录

# 云手机接入最佳实践

# 1.1 创建云手机服务器

# 操作步骤

- 1. 登录管理控制台。
- 2. 在服务列表页,选择"计算 > 云手机服务器CPH"。
- 3. 在左侧导航栏选择"服务器管理",单击右上角的"购买服务器实例"。
- 4. 根据界面提示,完成基础配置,如<mark>表1-1</mark>。

# **表 1-1** 参数说明

| 参数   | 参数说明                                                                                         | 样例    |
|------|----------------------------------------------------------------------------------------------|-------|
| 计费模式 | 服务器仅支持一种计费类型:包<br>年/包月。                                                                      | 包年/包月 |
| 区域   | 不同区域的云服务产品之间内网<br>互不相通。建议您选择最靠近您<br>业务的区域,这样可以减少网络<br>时延、提高访问速度。<br>需要注意:服务器购买成功后不<br>能更换区域。 | 中国-香港 |
| 可用区  | 指在同一区域下,电力、网络隔<br>离的物理区域,可用区之间内网<br>互通,不同可用区之间物理隔<br>离。                                      | 可用区1  |
|      | <ul> <li>如果您需要提高应用的高可用<br/>性,建议您将服务器创建在不<br/>同的可用区。</li> </ul>                               |       |
|      | <ul> <li>如果您需要较低的网络时延,<br/>建议您将服务器创建在相同的<br/>可用区。</li> </ul>                                 |       |

| 参数    | 参数说明                                                                                                    | 样例                            |
|-------|----------------------------------------------------------------------------------------------------|-------------------------------|
| 服务器类型 | 包括云手机服务器和云手游服务<br>器,请根据业务场景进行选择。<br>详情请参见" <b>云手机服务器规格</b><br>和 <mark>云手游服务器规格</mark> "。                 | 云手机服务器<br>physical.rx1.xlarge |
| 实例规格  | 请根据业务场景进行选择。                                                                                             | rc1.se                        |
| 手机镜像  | 云手机实例运行的操作系统,目前只支持Android系统,其他手机系统由于商业授权缘故,不能提供。<br><b>说明</b><br>查看私有手机镜像列表需要具有对应的细粒度权限:ims:images:list。 | AOSP7.1.1                     |
| 购买量   | <ul> <li>服务器的数量,一次最多可购<br/>买10台服务器。</li> <li>购买时长:可选取的时间范围<br/>为1个月~3年。</li> </ul>                       | 服务器数量: 1<br>购买时长: 6个月         |

 9. 单击"下一步:网络配置"。根据界面提示,完成网络配置。 推荐您使用自定义网络配置,如表1-2所示。

# 表 1-2 自定义网络配置

| 参数 | 参数说明                                                                                                    | 样例 |
|----|----------------------------------------------------------------------------------------------------|----|
| 网络 | 在下拉列表中选择可用的虚拟私有云、子网,并设置<br>私有IP地址的分配方式。                                                                                                    | 无  |
|    | 请确定您的登录用户至少具有"VPC<br>ReadOnlyAccess"权限。                                                                                                    |    |
|    | 云手机网络使用虚拟私有云(VPC)提供的网络,包<br>括子网、安全组等。您可以选择使用已有的虚拟私有<br>云网络,或者创建新的虚拟私有云。                                                                                                    |    |
|    | <ul> <li>暂不分配IPv6地址/自动分配IPV6地址:当且仅当选择部分区域、部分规格的云手机服务器、且VPC子网开启了IPv6功能时,该参数可见。子网如何开启IPv6功能,请参见IPv4/IPv6双栈网络。</li> <li>系统默认分配IPv4地址,当选择"自动分配IPV6地址"后,网卡的IP地址为IPv4/IPv6双栈类型。</li> </ul>                                                                         |    |
|    | <ul> <li>暂不配置/选择需要的共享带宽:在同一VPC内,<br/>云手机服务器可通过IPv6地址在双栈服务器之间进<br/>行内网访问。如需访问外网,您需要在下拉列表选<br/>择您的共享带宽,将IPv6地址加入您的共享带宽。<br/>此时云手机服务器可以通过IPv6地址与互联网上的<br/>IPv6网络进行访问。</li> <li>若创建时未选择共享带宽,后续也可在VPC服务参<br/>考(可选)步骤3:购买和加入共享带宽手动将您<br/>的IPv6地址加入共享带宽。</li> </ul> |    |
|    | 说明                                                                                                    |    |
|    | <ul> <li>在创建云手机服务器时,一旦开启IPv6功能,开启成功<br/>后,不能修改。</li> </ul>                                                                                                    |    |
|    | • 由于VPC限制,上海二不支持开启ipv4/ipv6双栈。                                                                                                    |    |
|    | ● IPv6暂不支持使用独享带宽。                                                                                                    |    |
|    | <ul> <li>单个共享带宽默认能加入的IPv6地址数量最多为20个,<br/>双栈云手机服务器IPv6网卡数量和VIP数量相同。若您要<br/>购买e0v100等多vip规格的云手机服务器时,建议您提前<br/>申请扩大共享带宽的容量配额。</li> </ul>                                                                                                    |    |
|    | ● IPV6不支持规格为RX1的服务器。                                                                                                    |    |

| 参数        | 参数说明                                                                                                    | 样例                |
|-----------|----------------------------------------------------------------------------------------------------|-------------------|
| 安全组授<br>权 | 云手机服务器服务将为您创建一个<br>"cph_admin_trust"委托,该委托包含的权限为:<br>"VPC FullAccess"。                                                  | 无                 |
|           | 授权云手机服务为您创建委托,需确定您的登录用户<br>具有"Security Administrator"权限。                                                                |                   |
|           | 了解更多请参考 <mark>权限管理</mark> 。                                                                                             |                   |
|           | 云手机服务将使用该委托完成如下操作:                                                                                                    |                   |
|           | ● 为云手机实例创建弹性网卡、弹性公网IP、虚拟<br>IP。                                                                                         |                   |
|           | <ul> <li>为云手机服务器创建默认安全组,并设置安全组,<br/>开放端口范围,该端口开放范围将映射到每个云手<br/>机/云游戏实例以支持实例开放应用访问端口。</li> </ul>                         |                   |
|           | <b>说明</b><br>同一VPC下的弹性云服务器默认无法通过1-9999端口访<br>问云手机/云游戏实例,若想放开此限制,请参考 <mark>使用自<br/>定义网络的安全组授权规则</mark> 添加高优先级的安全组规<br>则。 |                   |
| 弹性公网      | • 现在购买:为云手机购买新的弹性公网IP。                                                                                                  | 现在购买              |
| IP        | ● 使用已有:为云手机分配已有弹性公网IP。                                                                                                  |                   |
| 线路        | <ul> <li>静态BGP中的网络结构发生变化,运营商无法在第<br/>一时间自动调整网络设置以保障用户的体验度。</li> </ul>                                                   | 全动态<br>BGP        |
|           | <ul> <li>全动态BGP可根据设定的寻路协议第一时间自动优化网络结构,以保持客户使用的网络持续稳定、高效。</li> </ul>                                                     |                   |
| 公网带宽      | 仅在新购买弹性公网IP场景下可选择:                                                                                                    | 加入共享              |
|           | • 按流量计费:按照实际使用的流量来计费。                                                                                                   | 带宽<br>            |
|           | <ul> <li>加入共享带宽:一个带宽中可以加入多个弹性公网<br/>IP,多个弹性公网IP共用一个带宽。</li> </ul>                                                       |                   |
| 带宽大小      | 可选带宽范围:1-2000 Mbit/s。                                                                                                   | 300<br>Mbit/s     |
| 带宽名称      | "公网带宽"选择"加入共享带宽"时,请在下拉框<br>中选择已有的共享带宽名称。                                                                                | bandwidt<br>h-001 |

6. 单击"下一步:高级配置"。根据界面提示,完成高级配置,如<mark>表1-3</mark>所示。

# **表 1-3** 参数说明

| 参数  | 参数说明                                                                                                    | 样例               |
|-----|----------------------------------------------------------------------------------------------------|------------------|
| 名称  | 为您购买的服务器和云手机实例命名,名称不可<br>重复。<br>命名规则:购买服务器后,名称自动按序增加数<br>字后缀;服务器对应的云手机实例则自动按序增<br>加5位数字后缀。<br>例如,您购买了1台服务器,该服务器对应60台<br>云手机,名称输入CPH。则,服务器名称为<br>CPH-1,云手机实例的名称为<br>CPH-1-00001~CPH-1-00060。                                                                                                    | СРН              |
| 密钥对 | 使用密钥对(Key Pair)进行远程登录身份验<br>证。<br>• 如果您已经创建过密钥对,并且本地已妥善<br>保存私钥文件(.pem格式),可以在下拉列<br>表选择已有密钥对。<br>• 如果您从未创建过密钥对,请单击"新建密<br>钥对",跳转至云服务器控制台进行新建。<br>然后返回该页面,刷新下拉列表,选择创建<br>好的密钥对。<br>私钥用于远程登录身份认证,为保证安全,<br>私钥文件(.pem格式)只能下载一次,请妥<br>善保管。更多关于密钥对的介绍请参见"创<br>建密钥对"。<br>说明<br>• 请确保账号具有查询密钥对的细粒度权限<br>ecs:serverKeypairs:list。<br>• 若账号需要创建密钥对,请确保账号具有创建<br>密钥对的细粒度权限<br>ecs:serverKeypairs:create。 | KeyPair-<br>test |

| 参数   | 参数说明                                                                                                    | 样例                  |
|------|----------------------------------------------------------------------------------------------------|---------------------|
| 应用端口 | 高级配置勾选"应用端口"时,该参数可配。适<br>用于云手机需要对外提供服务的场景。<br>• 应用名称:支持大小写英文字母。不能为关<br>键字"ADB",大小写的任意组合都不行。<br>• 端口号:在0~65535之间。<br>• 公网访问<br>- 勾选时,表示可通过公网访问云手机该应<br>用端口,即云手机对应的端口以及相对应<br>的服务器公网端口声接暴零在公网一天零 | key<br>10001<br>不勾选 |
|      | <ul> <li>鉴权即可互通。</li> <li>不勾选时,表示只能通过租户的私有网络访问。</li> <li>注意</li> <li>请谨慎勾选"公网访问",确保在勾选前已做好安全控制。</li> </ul>                                                                                     |                     |
|      | <ul> <li>云手机服务未对客户选择打开的端口做任何安<br/>全鉴权。</li> </ul>                                                                                                    |                     |

- 7. 单击"下一步:确认订单",您可再次核对信息。
  - 确认无误后,单击"立即购买"。
  - 如果还需要修改,单击"上一步",修改参数。
- 根据界面提示,完成支付。
   大约需要20~30分钟,购买服务器成功后,系统会自动创建好云手机。
   云手机状态变为"运行中"时,表示云手机实例可使用。

# 1.2 连接云手机并获取云手机画面

Airtest是跨平台UI自动化编译器,可使用Airtest工具快速获取云手机画面。

# 前提条件

- 已购买并通过ADB方式登录云手机。详细操作请参见"购买云手机服务器"。
- 已在本地PC安装Airtest工具。

# 🛄 说明

登录Airtest官网(https://airtest.netease.com/ ),下载符合您操作系统的版本并安装。

• 已关闭ADB连接的命令行窗口,并保证SSH隧道建立成功。

# 操作步骤

1. 在Airtest主页单击"刷新ADB",出现已连接的移动设备:

### 图 1-1 Airtest 主页

| +                         | 1              | ۲ |     | ►          | •      | 8 |                 |            |         |   |
|---------------------------|----------------|---|-----|------------|--------|---|-----------------|------------|---------|---|
| <b>Airtest辅助</b> 窗<br>All |                |   | •   | × ہ<br>4 4 | 脚本编辑窗  |   | 设备窗<br>▼ 移动设备连接 |            |         | × |
|                           |                |   |     |            |        |   | Serial NO.      | ADB Status | Action  |   |
|                           |                |   |     |            |        |   |                 |            |         |   |
|                           |                |   |     |            |        |   |                 |            |         |   |
|                           |                |   |     |            |        |   |                 |            |         |   |
| 🔄 text                    |                |   |     |            |        |   |                 |            |         |   |
| 🚔 kevever                 | 1 <sup>†</sup> |   |     |            |        |   | 请接入你的设备         |            | ?       | 2 |
|                           |                |   |     |            |        |   | 刷新ADB           |            | 重启ADB   |   |
| 🙆 snapsho                 | ot             |   |     |            | Log查看窗 |   | ● 远程设备连接        |            |         |   |
| Poco辅助窗                   |                |   |     |            |        |   |                 |            |         |   |
| Stop                      |                |   | - 🖯 | G B        |        |   | ▼ Windows窗口道    | 接          |         |   |
| Q Search                  | here           |   |     |            |        |   | 选定窗口            | 搜索         | 窗口      | 1 |
| UI渲染树                     | _              | _ |     |            |        |   | ▼ 连接iOS设备       |            |         | ĺ |
|                           |                |   |     |            |        |   | 请连接您的iOS设备      | i          | ?       | ) |
|                           |                |   |     |            |        |   | 127.0.0.1:8100  |            | Connect |   |

如果没有出现您想要连接的设备,可选择下方的"远程设备连接",然后手动输入对应云手机的ADB连接命令,如图1-2。

adb connect 127.0.0.1:1234

其中,1234为建立SSH隧道时所使用的本地空闲端口。

## **图 1-2** 远程设备连接

| 刷新ADB 重启ADB          |    |  |  |  |  |
|----------------------|----|--|--|--|--|
| ● 远程设备连接             |    |  |  |  |  |
| adb connect 127.0.0. | 连接 |  |  |  |  |

单击右侧的"连接"后,"移动设备链接"中即会出现所需连接的云手机。

# ▲ 注意

请确保ADB连接的命令行窗口已关闭,否则会连接失败;并且保证SSH隧道建立 成功,否则即使已识别出移动设备,"ADB Status"也会出现"offline"状态, 导致无法获取云手机画面。

3. 在已识别的移动设备列表中单击对应设备右侧的"connect",即可获取云手机画 面:

## 图 1-3 移动设备列表

| atus A | Action          |                           |
|--------|-----------------|---------------------------|
| ce co  | nnect           | ~                         |
|        | atus A<br>ce co | atus Action<br>Cê connect |

# 图 1-4 云手机画面

| +           | 1      | - |     | 6   | •                          | -                    |                                    |                        |               |    |   |             |
|-------------|--------|---|-----|-----|----------------------------|----------------------|------------------------------------|------------------------|---------------|----|---|-------------|
| Airtest辅助窗  | I      |   |     | • • | 脚本编辑窗                      |                      |                                    |                        | Device Screen | N  |   | 📰 🛠 • ×     |
| All         |        |   | -   |     |                            |                      |                                    |                        | -             |    |   | ♥ ↔) 🖬 2:42 |
| 🖰 touch     |        |   |     |     |                            |                      |                                    |                        | -             |    |   |             |
| (1) wait    |        |   |     |     |                            |                      |                                    |                        | 搜索            |    |   |             |
|             |        |   |     |     |                            |                      |                                    |                        |               |    |   |             |
| 🔭 swipe     |        |   |     |     |                            |                      |                                    |                        |               |    |   |             |
| Poco辅助窗     |        |   |     |     |                            |                      |                                    |                        |               |    |   |             |
| Stop        |        |   | • 8 | 66  |                            |                      |                                    |                        |               |    |   |             |
| Q Search    | here   |   |     |     |                            |                      |                                    |                        |               |    |   |             |
| UI渲染树       |        |   |     |     | 1                          |                      |                                    |                        |               |    |   |             |
|             |        |   |     |     | jp.co.cyber                | agent.st             | +.rotationwa                       | tcher                  |               |    |   |             |
|             |        |   |     |     | /Applicatio                | ns/Airte<br>/core/an | stIDE.app/Co                       | ntents/Ma<br>/adb/mac/ |               |    |   |             |
|             |        |   |     |     | adb -P 5037                | -s 127.              | 0.0.1:8080 s                       | hell                   |               |    |   |             |
|             |        |   |     |     | CLASSPATH=/                | data/app             | /jp.co.cyber                       | agent.stf              | 0             |    |   |             |
| Selenium Wi | indow  |   |     | • • | .rotationwa                | tcher-1/<br>/svstem  | base.apk; <mark>exe</mark><br>/bin |                        |               | 1  |   |             |
| •           |        | G | e   | h   | jp.co.cyber<br>ationWatche | agent.st<br>r        | f.rotationwa                       | tcher.Rot              | 电子邮件          | 图库 |   |             |
|             |        |   |     |     | /Applicatio                | ns/Airte             | stIDE.app/Co                       | ntents/Ma              |               |    |   |             |
| 🗟 start_w   | veb    |   |     |     | adb -P 5037                | -s 127.              | 0.0.1:8080 f                       | orward                 |               |    |   |             |
|             |        |   |     |     | no-rebind t<br>localabstra | cp:11146<br>ct:minic | ap_11146                           |                        |               |    |   |             |
| 🆰 touch     |        |   |     |     | /Applicatio                | ns/Airte<br>/core/an | stIDE.app/Co                       | ntents/Ma<br>/adb/mac/ |               |    |   |             |
|             |        |   |     |     | adb -P 5037                | -s 127.              | 0.0.1:8080 s                       | hell                   | 4             | 0  |   | П           |
| 🖰 airtest_  | _touch |   |     |     | /data/local                | /tmp/min             | icap -i                            |                        | -             |    |   | -           |
|             |        |   |     |     |                            |                      |                                    |                        |               | 硷  | < | O           |

4. 若通过ADB连接了多台云手机,需要切换画面,可单击右上角的切换图标进行切换。

### **图 1-5** 切换云手机

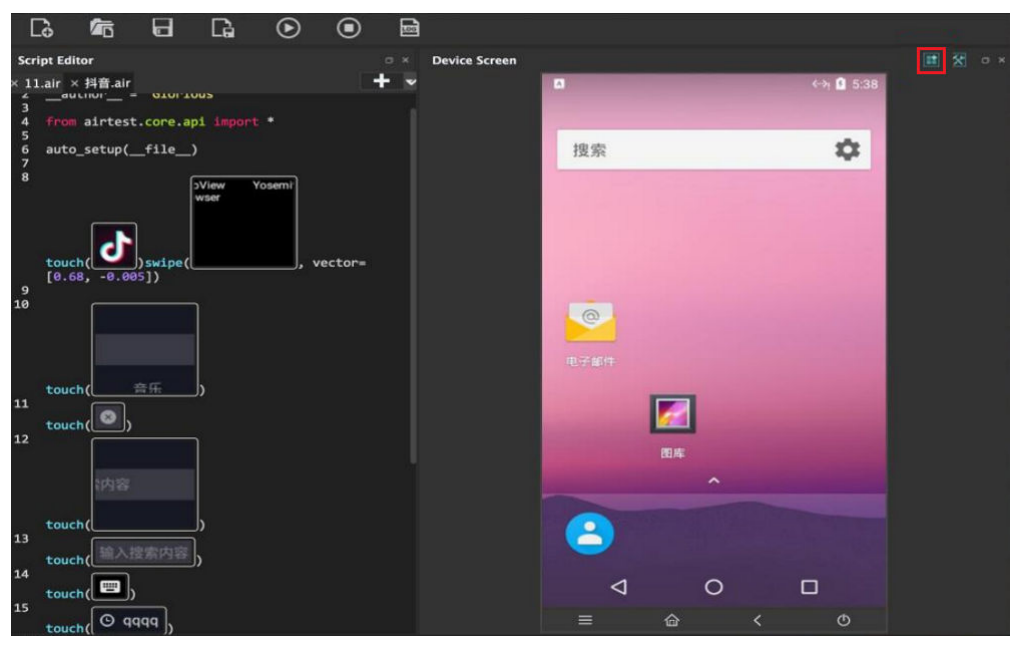

# 1.3 云手机内管理程序保活方案

# 管理程序形态分类

在云手机内的管理程序,基本分为两类:

Android APK Service 形态,即以Android无UI的Service的形式在云手机后台运行。

Android JNI Native 形态,即用Android JNI开发的Executable的二进制可执行程序。

# 管理程序保活方案

两种形态的管理程序保活方案都依赖一个关键点:extend\_custom.sh,即在云手机可内置的钩子脚本。

钩子脚本 extend\_custom.sh 的机制说明:

云手机在系统 boot\_complete 之后会检查 /data/local/tmp 目录下是否有 extend\_custom.sh 脚本,如果有则会执行此脚本。客户可以在此脚本中执行自己文件 的操作和移动,也可以启动和管理自己的程序等,但是有个限制条件是脚本执行超时 时间是10s。

## 1. Service形态的管理程序保活

Service形态的程序由于系统机制限制,首次安装之后,如果不启动是属于处于停止状态的,而开机启动完成的广播使用了FLAG\_EXCLUDE\_STOPPED\_PACKAGES ,会使得处于停止状态的应用收不到开机启动完成广播。因此,service管理程序的的安装和首次启动都需要依赖在云手机 /data/local/tmp 目录下内置 extend\_custom.sh 脚本来实现,后续重启开机就可以通过接收开机启动完成广播来自启动。

自启动可以在AndroidManifest.xml里配置接收开机广播并在对应的广播处理里启动 Service。

<!-- example code-->

```
    <uses-permission android:name="android.permission.RECEIVE_BOOT_COMPLETED"/><!-- 适配 8.0及以上版本 -->
    <uses-permission android:name="android.permission.FOREGROUND_SERVICE"/>
    <receiver android:name=".DemoServiceReceiver">
    <intent-filter android:priority="1000">
    <action android:name="android.intent.action.BOOT_COMPLETED" />
    <action android:name="android.intent.category.DEFAULT" /></intent-filter>
```

### 开机广播处理并启动Service:

```
// example code
public class DemoServiceReceiver extends BroadcastReceiver {
    @Override
    public void onReceive(Context context, Intent intent) {
        if (!intent.getAction().equals("android.intent.action.BOOT_COMPLETED")) {
            return;
        }
        Intent serviceIntent = new Intent(context, DemoService.class);
        if (Build.VERSION.SDK_INT >= Build.VERSION_CODES.O) {
            context.startForegroundService(serviceIntent);
        } else {
            context.startService(serviceIntent);
        }
    }
}
```

# service 程序的保活可以在对应的 Service 类里的 onStartCommand 函数里返回 START\_STICKY,这样的话,当 Service 进程被系统 kill 后可以被重新拉起。

```
// example code
public class DemoService extends Service {
  @Override
  public int onStartCommand(Intent intent, int flags, int startId) {
     //other todo...
     if (Build.VERSION.SDK_INT >= Build.VERSION_CODES.O) { //适配8.0及以上
       String channel_id = "MyTestService-id";
       String channel_name = "MyTestService-name";
       NotificationManager manager = (NotificationManager) getSystemService(NOTIFICATION SERVICE);
        NotificationChannel Channel = new NotificationChannel(channel_id, channel_name,
NotificationManager.IMPORTANCE_HIGH);
       if (manager != null) {
          manager.createNotificationChannel(Channel);
       Notification notification = new
Notification.Builder(this).setChannelId(channel_id).setSmallIcon(R.mipmap.ic_launcher).build();
       startForeground(100, notification);
     }
     return START_STICKY;
  }
}
```

安装和首次启动依赖的 extend\_custom.sh 脚本实现,示例如下(示例中默认apk文件 也在 /data/local/tmp 目录下 ):

```
# example code
```

# !/system/bin/sh

# APK名称 ApkName=service.apk # APK包名 PackageName=com.huawei.myapplication # Service ServiceName=com.huawei.myapplication/.MyService

```
InstallService() {
     count=`pm list packages | grep $PackageName |wc -l`
     if [ $count -le 0 ]; then
           echo "$ApkName is not installed, now install."
           ret=`pm install $ApkName`
           Succ="Success"
           if [ "$ret" == "$Succ" ]; then
                echo "install succeed."
           else
                echo "install failed."
                exit 1
           fi
     else
           echo "$ApkName is already installed."
           echo "Service start by boot_complete broadcast."
           exit 1
     fi
     return 0
StartService() {
  ret=`am startservice -n $ServiceName`
  Err="Error: Not found; no service started."
     contain=$(echo $ret | grep "${Err}")
     if [[ "$contain" != "" ]]; then
           echo "Service start failed."
           exit 1
     else
           echo "Service start succeed."
     fi
     return 0
}
main() {
     # 安装
     InstallService
     echo "To start when first installed."
     # 启动
     StartService
```

### 2. Native形态的管理程序保活

Native 管理程序需要被放在云手机 /system/bin 目录下,并给予可执行权限,Native 程序依赖的二进制so库需要放在 system/lib 和 system/lib64 目录下。

Native程序、二进制so库文件等都可以通过共享存储或共享应用的方式推进手机的 data目录,然后利用 extend\_custom.sh 脚本将自己的文件放置在对应的目录下。针对 使用诉求不同,有以下几种方式:

## (1)系统级保活

可以实现 init\_custom.rc 文件,并将文件移动到 /data/local/目录下,然后需要重启手 机生效,重启手机后系统会扫描到 init\_custom.rc 文件并在 boot\_completed 之后启 动 NativeDemo(示例中 Native 管理程序名),如果 NativeDemo 进程异常退出或 被kill都会被系统再次拉起。

on property:sys.boot\_completed=1 start NativeDemo

service NativeDemo /system/bin/NativeDemo user root group root disabled writepid /dev/cpuset/system-background/tasks

系统级保活方式有以下优缺点:

优点:系统级的自启动和保活,可靠性高,拉起实时性高。

缺点:需要重启一次手机才可生效。

## (2)用户级保活

如果既需要开机自启又需要保活管理程序,而且不希望重启手机生效,可以先在 extend\_custom.sh 脚本中执行一个管理程序的检测保活脚本 native\_demo\_monitor.sh,由管理程序的检测保活脚本真正实现 NativeDemo 管理程 序的启动和保活。

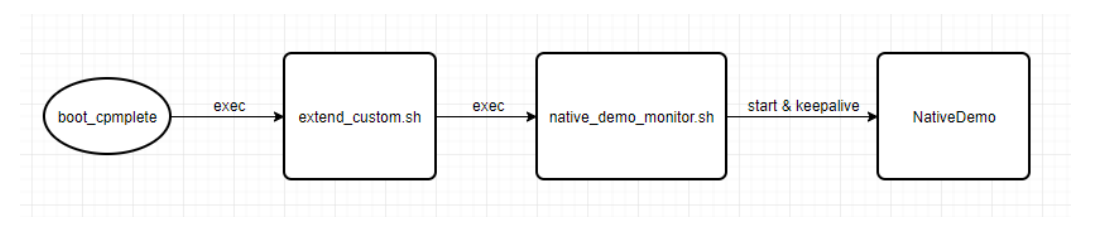

extend\_custom.sh 钩子脚本实现示例:

```
# example code
```

# !/system/bin/sh

[[ -f /data/local/tmp/native\_demo\_monitor.sh ]] && sh /data/local/tmp/native\_demo\_monitor.sh &

native\_demo\_monitor.sh 脚本实现示例:

```
# example code
# !/system/bin/sh
file_dir="/data/demo"
CopyFile() {
     cp -rf $file_dir/NativeDemo /system/bin/
     chmod 755 /system/bin/NativeDemo
     cp $file_dir/lib*.so /system/lib64/
CheckIfCopyFile() {
     if [ -s $file_dir ]; then
          echo "file exist"
          CopyFile
     else
           echo "file not exist"
     fi
}
Start() {
     nohup NativeDemo &
KeepAlive() {
     while do
          echo "check NativeDemo proc"
          proc_count=`ps | grep NativeDemo | wc -l`
          if [ $proc_count -le 0 ]; then
                echo "start NativeDemo"
                Start
          else
                echo "NativeDemo already started"
          fi
          sleep 5
     done
```

main() { CheckIfCopyFile KeepAlive }

main

用户级保活方式有以下优缺点:

优点:不需要重启手机即可生效。

缺点: 拉起的实时性不如系统级, 依赖检查的循环间隔时间。

# 1.4 云手机应用部署

# 1.4.1 获取云手机列表

参考《云手机服务器API参考》的"查询云手机列表"章节获取云手机列表。

# 接口示例

```
GET https://{CPH Endpoint}/v1/{project_id}/cloud-phone/phones?
phone_name={phone_name}&server_id={server_id}&status={status}&offset={offset}&limit={limit}&type={typ
e}
Header:
Content-Type: application/json
X-Auth-Token: ${token}
```

# 其中,

- CPH Endpoint为Endpoint列表中CPH对应区域的终端节点,如中国-香港为 cph.ap-southeast-1.myhuaweicloud.com。
- project\_id为云手游服务器所属区域对应的项目ID,如
   083e9f825e80f50c2f96c0045edc70e8。可通过如下方式获取:
  - a. 登录管理控制台。
  - b. 单击右上角用户名下的"我的凭证"。
  - c. 在"API凭证"页面的项目列表中获取项目ID。

# 图 1-6 获取项目 ID

| API凭证 | API凭证 ⑦                                 |            |                  |             |
|-------|-----------------------------------------|------------|------------------|-------------|
| 访问密钥  | ● 有关华为云帐号,IAM子用户和项目的相关信息,请点击这里          |            | ×                |             |
|       | IAM원수영                                  |            | 秋号감<br>96d70a960 | o<br>xxxxxx |
|       | 项目列表                                    |            | 请编入项目名称进行搜索      | Q           |
|       | 项目ID↓Ξ                                  | 項目 1三      | 所属区域↓Ξ           |             |
|       | 200000000000000000000000000000000000000 | cn-north-1 | 华北-北京一           |             |
|       |                                         | cn-north-4 | 华北-北京四           |             |
|       |                                         | cn-north-9 | 华北-乌兰察布一         |             |

- URL中"?"之后的部分为可选参数。
- \$token为获取Token接口的响应结果。

# 接口使用示例

GET https://cph.cn-north-4.myhuaweicloud.com/v1/083e9f825e80f50c2f96c0045edc70e8/cloud-phone/ phones Header: Content-Type: application/json X-Auth-Token: \${token}

🗀 说明

\${token}需要换成实际获取到的token值。

# 1.4.2 为单台云手机安装应用

参考《云手机服务器API参考》的"安装apk"章节为单台云手机安装应用。

# 前提条件

- 云手机服务器所在Region的OBS桶中已经存放好对应的APK安装包。否则,需要 上传安装包,可参考场景二:快速通过OBS Browser+上传下载文件进行上传。
- 确保已经配置好OBS桶的授权策略,若未配置请参考委托CPH操作OBS桶章节来 完成配置。

# 接口示例

# 其中,

- CPH Endpoint、project\_id、\${token}等参数取值可以参考获取云手机列表章节的 说明获取。
- bucket\_name为对象存储服务OBS的桶名,object\_path为apk安装包的存放路 径。
- phone\_ids为需要安装应用的云手机ID(通过获取云手机列表获得,可以填多个, 填多个则为多台云手机安装apk应用)。

# 接口使用示例

```
POST https://cph.cn-east-3.myhuaweicloud.com/v1/081ceeb7fb800f0c2f4cc004bb39c2f7/cloud-phone/
phones/commands
Content-Type: application/json
X-Auth-Token: ${token}
{
    "command": "install",
    "content": "-t -r obs://yzw-apk-install/apk/com.hermes.bgame.apk",
    "phone_ids": [
    "bdc2f2e960164dd9a2765374afeea300"
    ]
}
• yzw-apk-install为OBS桶名, apk/com.hermes.bgame.apk为安装包存放路径,
    obs://yzw-apk-install/apk/com.hermes.bgame.apk为安装包全路径。
```

• \${token}需要换成实际获取到的token值。

# 1.4.3 生成应用版本 tar 包并推至 OBS 桶

# 前提条件

- 需确保云手机已安装对应的应用。
- 确保已配置好OBS桶的授权策略,具体操作请参考委托CPH操作OBS桶章节。

# 接口示例

```
POST https://{CPH Endpoint}/v1/{project_id}/cloud-phone/phones/batch-storage
Header:
Content-Type: application/json
X-Auth-Token: ${token}
Body:
  "storage_infos": [{
     "phone_id": "xxxxxxxxxxxxxxxxxxxxxxxxxxxxxxxxx,
     "include_files": [
        "/data/app/${package_name}-1",
       "/data/app/${package_name}-2",
       "/data/data/${package_name}",
        "/data/media/0/Android/data/${package_name}"
     ],
     "bucket_name": "${bucket_name}",
     "object_path": "apk/${package_name}_${version_name}.tar"
  }]
```

其中,

- CPH Endpoint、project\_id、\${token}、bucket\_name、object\_path等参数可以 参考为单台云手机安装应用章节的说明获取。
- phone\_id为安装了对应应用的云手机ID。
- 如上示例中,include\_files的四个元素为固定路径。
- 如果该安装包为xapk类型,则需要在include\_files中增加 "/data/media/obb/\$ {package\_name}"路径。
- object\_path为tar包上传的目的路径。

## 须知

apk为任意已存在文件夹,\${package\_name}\_\${version\_name}.tar中除.tar后缀 外,其余内容需根据实际名称来修改。

● package\_name为当前应用的包名,version\_name为当前应用的版本号。

# 1.4.4 部署应用

存储 2.0 机器(推荐)

推送tar包至服务器,即将文件 "apk/\${package\_name}\_\${version\_name}.tar"推送 到服务器(\${server\_id1}和\${server\_id2})的共享应用中。

● 接口示例

其中,

- CPH Endpoint、project\_id、\${token}、bucket\_name、object\_path等参数 可以参考1.4.2-为单台云手机安装应用的说明获取。
- package\_name为应用在安卓系统中的包名,例如: com.miniteck.miniworld。
- object\_path为tar包上传的目的路径。
- package\_name为当前应用的包名,version\_name为当前应用的版本号。

## 🛄 说明

apk为任意已存在文件夹,\${package\_name}\_\${version\_name}.tar中除.tar后缀外,其余 内容需根据实际名称来修改。

- server\_ids为部署应用版本的目标服务器ID列表,可以填写多个,服务器ID可 通过"查询云手机服务器列表"接口获得。
- 使用示例

参考《云手机服务器API参考》的"推送共享应用"章节。

# 存储 1.0 机器

推送tar包至服务器,即将文件 "apk/\${package\_name}\_\${version\_name}.tar "推送 到服务器(\${server\_id1}和\${server\_id2})的共享存储中。

• 接口示例

```
POST https://{CPH Endpoint}/v1/{project_id}/cloud-phone/phones/share-files
Header:
Content-Type: application/json
X-Auth-Token: ${token}
Body:
{
    "bucket_name": "${bucket_name}",
    "object_path": "apk/${package_name}_${version_name}.tar",
    "server_ids": [
        "${server_id1}",
        "${server_id2}"
    ]
}
```

其中,

- CPH Endpoint、project\_id、\${token}、bucket\_name、object\_path等参数 可以参考**4.2 为单台云手机安装应用**的说明获取。
- object\_path为tar包上传的目的路径。
- package\_name为当前应用的包名,version\_name为当前应用的版本号。

# 🛄 说明

apk为任意已存在文件夹,\${package\_name}\_\${version\_name}.tar中除.tar后缀外, 其余内容需根据实际名称来修改。

- server\_ids为部署应用版本的目标服务器ID列表,可以填写多个,服务器ID可
   通过"查询云手机服务器列表"接口获得。
- 使用示例

参考《云手机服务器API参考》的"推送共享存储文件"章节。

后续操作

参考《云手机服务器API参考》"<mark>重置云手机</mark>"接口,批量重置所有云手机。

# 1.4.5 更新应用版本

存储 2.0 的机器(推荐)

确保手机已经卸载应用

推送最新的应用

### 随后,在需要时调用appctrl start会启动最新版本应用

# 存储 1.0 的机器

更新应用版本,需要先删除服务器上的旧版本应用,然后重新部署新版本应用。

# 删除旧版本应用

```
接口示例:
•
     POST https://{CPH Endpoint}/v1/{project_id}/cloud-phone/phones/share-files
     Header:
     Content-Type: application/json
     X-Auth-Token: ${token}
     Body:
        "file_paths": [
           "/data/app/${package_name}-1",
"/data/app/${package_name}-2",
           "/data/data/${package_name}",
           "/data/media/0/Android/data/${package_name}"
        1,
         "server_ids": [
           "${server_id1}",
           "${server_id2}"
        ]
     }
```

删除服务器(\${server\_id1}和\${server\_id2})共享存储中的文件,文件列表包 含:"/data/app/\${package\_name}-1","/data/app/\${package\_name}-2","/ data/data/\${package\_name}","/data/media/0/Android/data/\$ {package\_name}"。

其中,

- CPH Endpoint、project\_id、\${token}等参数可以参考为单台云手机安装应用 的说明获取。
- file\_paths的内容等同于**生成应用版本tar包并推至OBS桶**中的include\_files, 其中package\_name为当前应用的包名。

- server\_ids为部署应用版本的目标服务器ID列表,可以填写多个,服务器ID可通过
   "查询云手机服务器列表"接口获得。
- 使用示例:
  - 参考《云手机服务器API参考》的"删除共享存储文件"章节。

部署新版本应用

参考部署应用来部署应用。

# 2 云手机共享应用管理最佳实践

# 2.1 共享应用特性综述

共享应用特性与共享存储特性均提供了在多台手机上批量安装应用的能力,但相比共 享存储,共享应用特性更加节省存储空间。

共享存储场景,客户推送的应用tar包会先存放的共享目录,随后需要再拷贝一份到手 机中才能使用;而共享应用场景应用tar包实际仅存放在共享目录,随后使用时直接映 射到手机中使用,所以不会占用手机的空间。

# 2.2 共享应用特性使用指导

# 2.2.1 购买支持共享应用的云手机服务器

当前所有规格均支持共享应用,您只需要选择所需的共享空间大小后购买即可。

需要注意的是,若您想要使用共享应用,共享存储的大小需要选择一个大于0的值。为 0表示新购机器无共享应用空间。

### **图 2-1** 共享存储

| 实例规格 |                                        |                                  |           |        |
|------|----------------------------------------|----------------------------------|-----------|--------|
|      | 规格名称                                   | vCPUs   运行内存   机身存储              | 屏幕分辨率     | 手机开数 ? |
|      | C rs2.plus                             | 4 vCPUs   8 GB                   | 1280×720  | 124    |
|      | C rs2.se                               | 3 vCPUs   5 GB                   | 1280×720  | 150    |
|      | C rc2.pro_max                          | 20 vCPUs   32 GB                 | 1920×1080 | 20     |
|      | rc2.max                                | 16 vCPUs   24 GB                 | 1920×1080 | 40     |
|      | C rc2.pro                              | 8 vCPUs   16 GB                  | 1920×1080 | 60     |
|      | C rc2.plus                             | 6 vCPUs   12 GB                  | 1280×720  | 80     |
|      | C rc2.se                               | 5 vCPUs   10 GB                  | 1280×720  | 100    |
|      |                                        |                                  |           |        |
|      |                                        |                                  |           |        |
|      |                                        |                                  |           |        |
|      |                                        |                                  |           |        |
|      | 当前实例规格 云手机   16 vCPUs   24 GB   rc2    | .max   1920x1080                 |           |        |
|      | 当前服务器规格 128核   512 GB   physical.rx2.3 | 2xlarge.4                        |           |        |
| 机身存储 | GPSSD ▼ - 40                           | + GB                             |           |        |
|      | 云手机实例存储空间,提供手机操作系统及手机数据                | 存储占用空间。                          |           |        |
| 共享存储 | GPSSD • 100                            | + GB                             |           |        |
|      | 云手机服务器共享存储空间,支持服务器上所有手机                | 实例共享读取,可按需 <mark>违</mark> 择是否启用。 |           |        |

# 2.2.2 准备应用 tar 包

# 获取云手机列表

云手机列表按照创建时间进行降序排列。分页查询可以指定offset以及limit。如果不存在云手机,则返回空列表。

详细步骤请参考《云手机服务器API参考》的"<mark>查询云手机列表</mark>"章节获取云手机列 表。

# 为单台云手机安装应用

在云手机中安装apk。系统会将指定的apk文件下载后直接安装到云手机中。

支持安装单apk应用和多apk应用。可使用install命令安装单apk应用,一次只支持安装 一个apk;可使用install-multiple命令安装多apk应用(多apk应用为单个应用拆分成 多个apk),一次只支持同一个应用的多个apk。

详细步骤请参考《云手机服务器API参考》的"安装apk"章节为单台云手机安装应用。

# 生成应用版本 tar 包并推至 OBS 桶

## 前提条件

- 需确保云手机已安装对应的应用。
- 确保已配置好OBS桶的授权策略,具体操作请参考委托CPH操作OBS桶章节。

通过接口生成的应用版本tar包并推至OBS桶中,接口示例请参见<mark>生成应用版本tar包并</mark> <mark>推至OBS桶</mark>。

# 2.2.3 将应用 tar 包推送至云手机服务器

首次推送或更新应用包,需要调用推送共享应用接口,将OBS桶内的应用tar包推送至 云手机服务器。

curl命令示例如下:

curl -i -k -X POST "https://\${CPH Endpoint}/v1/\${projectId}/cloud-phone/phones/share-apps" -H "Content-Type: application/json" -H "X-Auth-Token: \$token" -d '

```
"package_name": "com.miniteck.miniworld",
    "bucket_name": "your-bucket-name",
"object_path": "your/dir/miniworld.tar",
"pre_install_app": 1,
    "server_ids": ["1678567b8bab40f93711234cb8","1234567b8bab40ffb711234cb"]
}
```

其中,

- bucket\_name、object\_path分别对应步骤3中的内容。
- server\_ids为接受文件推送的服务器ID列表。指定多个服务器ID,可以实现多台服 务器上的云手机均安装APP的诉求。
- pre\_install\_app 为1表示预安装应用,0表示不预安装。共享应用在重启或重置手机后,如果未开启预安装,应用会"丢失",需要再次调用appctrl install或者appctrl start才能继续使用;开启预安装,可以直接使用。
- 该接口创建的推送任务是异步执行的,需要随后调用查询任务执行状态列表接口,查询任务实际是否执行成功。
- 注意:不能向低版本服务器推送高版本手机导出的应用包,否则可能会造成兼容 性问题(例如aosp7服务器不支持导入从aosp9手机导出的应用)。

该接口的更多说明,请参考"推送共享应用"。

# 2.2.4 使用 appctrl 命令管理共享应用

appctrl是存在于云手机中的一个管理共享应用的命令,需要在云手机中执行。

目前有两种方式在云手机中执行命令:

- 1. 通过ADB连接直接连接云手机,请参考https://support.huaweicloud.com/ intl/zh-cn/usermanual-cph/cph\_ug\_0017.html。
- 2. 调用API接口在云手机中执行命令,请参考https://support.huaweicloud.com/ intl/zh-cn/api-cph/cph\_api\_0532.html。

# 使用 appctrl start 启动应用

使用场景: appctrl start命令用于安装应用到手机,并启动应用。

前置条件:应用的tar包已经推送到云手机服务器。

使用指导: appctrl start {包名} {launch\_activity}

例: 启动地铁跑酷:

appctrl start com.kiloo.subwaysurf com.idsky.android.impl.ui.IdskySplashActivity 建议尽可能地确保传入应用的启动activity名称;如果确实无法获得应用的启动activity 名称,可以只传入启动包名,让appctrl内部去获取启动项,即通过:appctrl start package\_name 直接打开应用。

| HWSTF:/ #              |                                                                                   |
|------------------------|-----------------------------------------------------------------------------------|
| HWSTF:/ #              |                                                                                   |
| HWSTF:/ #              |                                                                                   |
| HWSTF:/ #              | appetrl start com.kiloo.subwaysurf com.idsky.android.impl.ui.IdskySplashActivity  |
| Starting:              | intent { cmp=com.kiloo.subwaysurf/com.idsky.android.impl.ui.IdskySplashActivity } |
| HWSTF:/ <sup>™</sup> # |                                                                                   |
| HWSTF:/ #              |                                                                                   |
| HWSTE•/ #              |                                                                                   |

# 使用 appctrl uninstall 卸载应用

使用场景:当手机中不再使用时,可以调用appctrl uninstall将应用从手机中卸载。建议每次使用完该应用就执行卸载。保证数据安全和后续使用最新版本。

前置条件:目标手机已经通过appctrl install或者appctrl start安装了应用。

使用指导:在手机中执行appctrl uninstall {包名}

例如:卸载地铁跑酷

appctrl uninstall com.kiloo.subwaysurf

HWSTF:/ # HWSTF:/ # HWSTF:/ # HWSTF:/ # HWSTF:/ # appctrl uninstall com.kiloo.subwaysurf Success Broadcasting: Intent { act=com.huawei.action.CPH\_REQUEST\_GC } Broadcast completed: result=0 HWSTF:/ # HWSTF:/ #

# 使用 appctrl clear 清理应用数据

使用场景:当手机实例会分配给不同用户使用时,每次重启或者重启后分配给新用户 前调用appctrl clear清理手机上所有的非预安装应用。

前置条件:手机已经重启或者重置,准备分配给新的用户使用。

使用指导:直接在手机中调用 appctrl clear

| .ing iir ./                     | π |         |       |  |
|---------------------------------|---|---------|-------|--|
| HWSTF:/                         | # |         |       |  |
| HWSTF:/                         | # |         |       |  |
| HWSTF:/                         | # |         |       |  |
| HWSTF:/                         | # |         |       |  |
| HWSTF:/                         | # |         |       |  |
| HWSTF:/                         | # | appctrl | clear |  |
| HWSTF:/                         | # |         |       |  |
| HWSTF:/                         | # |         |       |  |
| HWSTF:/                         | # |         |       |  |
| $\operatorname{Interv} \cdot f$ | - |         |       |  |

# 应用版本更新

前置条件:制作好新版本应用的tar包;从手机中卸载旧版本应用。

使用指导:

- 1. 推送最新的版本的tar包到共享存储。
- 2. 执行appctrl start或appctrl install会自动安装新版本。

# 2.2.5 删除应用

使用场景:当应用不再使用需要下线时可删除共享应用。

前置条件:云手机服务器上的所有手机均已经卸载该应用。

使用指导:调用DeleteShareApps接口(https://support.huaweicloud.com/intl/zh-cn/api-cph/cph\_api\_0547.html)删除应用。

curl命令示例如下:

curl -i -k -X DELETE "https://\${CPH Endpoint}/v1/\${projectId}/cloud-phone/phones/share-apps" -H "Content-Type: application/json" -H "X-Auth-Token: \$token" -d '

```
"package_name": "com.miniteck.miniworld",
"server_ids": ["1678567b8bab40f93711234cb8","1234567b8bab40ffb711234cb"]
```

其中, server\_ids为接受文件推送的服务器ID列表,可以指定多个服务器ID。

该接口创建的推送任务是异步执行的,需要随后调用<mark>查询任务执行状态列表</mark>接口,查询任务实际是否执行成功。

# 2.2.6 以共享应用的方式预置配置文件

使用场景: 需要批量在多个云手机中放置一个或者多个文件,例如配置文件或者脚本

操作步骤:

1. 按照需要的目录结构将文件打包成com.cph.config.tar包。

例如,下面的包,包含一个脚本文件和一个文本文件:

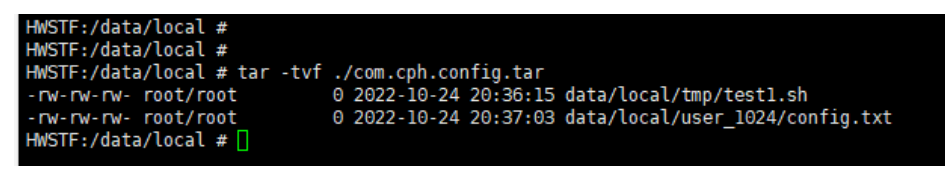

a. 参考准备应用tar包章节将tar包推送到OBS桶中。

- b. 参考将tar包推送到目标云手机服务器,需要将预安装标记置为1。
- c. 重启需要放置文件的云手机。

完成后,tar包里的文件会被拷贝到目标云手机服务器中所有已经重启的云手机中。

# 2.3 appctrl 命令

# 命令概述

appctrl为云手机内新增加命令行,该命令仅支持通过API PushShareApps推送应用的 快速启动、安装、卸载和清理功能。

文档版本 04 (2023-10-31)

# 命令使用

usage: appctrl [start] [install] [uninstall] [clear] appctrl start package\_name package.activity\_name appctrl install package\_name appctrl uninstall package\_name appctrl clear

# 命令选项

start:根据传入的{包名}和{package.activity\_name}启动已推送成功的应用。 install:已经成功推送到共享存储的应用,根据传入的包名,安装应用到手机。 uninstall:根据传入的包名卸载应用,仅支持通过appctrl start或install启动的应用。 clear:卸载、清理通过appctrl start启动或install的所有非预安装应用。

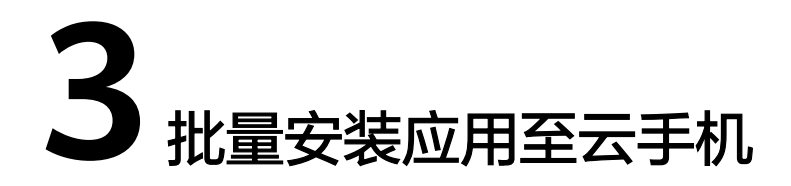

在一台云手机内安装APP后,可以通过调用接口的方式将此APP共享安装至多台云手机,省去重复安装的时间。

### 门 说明

假设这台安装了APP的云手机为种子云手机。

# 约束与限制

• 该方案仅适用于**非**qemu规格的云手机,即实例规格名称中**不包含**"qemu"字样。

# **图 3-1** 实例规格

| 实例规格 |      | 规格名称                       | vCPUs 内存 Disk       | 屏幕分辨率    | 手机开数 | ?  | EIP/VIP个数 ? |
|------|------|----------------------------|---------------------|----------|------|----|-------------|
|      | 0    | rx1.cp.c60.d10.e0v60       | 2核   3.5 GB   10 GB | 1280x720 |      | 60 | 0/60        |
|      | ۲    | rx1.cp.c60.d32.e1v1.qemu   | 2核   3.0 GB   32 GB | 960x540  |      | 60 | 1/1         |
|      | 0    | rx1.cp.c30.d16.e3v3        | 2核   7.0 GB   16 GB | 1280x720 |      | 30 | 3/3         |
|      | 0    | rx1.cp.c60.d10.e1v1        | 2核   3.5 GB   10 GB | 1280x720 |      | 60 | 1/1         |
|      | 0    | rx1.cp.c60.d10.e1v1.br60   | 2核   3.5 GB   10 GB | 1280x720 |      | 60 | 1/1         |
|      | 当前服务 | S器规格 64核   256 GB   physic | al.rx1.xlarge       |          |      |    |             |

当前实例规格 2核 | 3.0 GB | 32 GB | rx1.cp.c60.d32.e1v1.qemu | 960x540

种子云手机必须为一台未进行过任何操作的云手机。如果云手机上存在历史操作,请重置云手机。

# 操作步骤

 登录管理控制台,选择"存储 > 对象存储服务 OBS",参考"批量控制"创建一 个用来存放文件的OBS桶,并为桶设置访问权限。
 注意:为了成功上传文件到桶,在创建桶策略时请设置为"目录读写"模式,如 图3-2所示。

## **图 3-2** 创建桶策略

| $\langle  $ | 创建桶策略       |                                         |                      |                                                            |        |
|-------------|-------------|-----------------------------------------|----------------------|------------------------------------------------------------|--------|
|             | 1)选择模板 ———— | 2 配置策略 ——— 3 确认                         | 人策略                  |                                                            |        |
|             | 模板名称        | 被授权用户                                   | 资源范围                 | 模板动作                                                       |        |
|             | 自定义策略       | ● 不提供预设配置                               |                      |                                                            | 自定义创建  |
|             | 桶只读         | <b> </b>                                | <b>所有资源</b><br>日指定   | Get* List* HeadBucket                                      | 使用模板创建 |
|             | 桶读写         | 指定用户<br>待指定         資取                  | 所有资源 已指定             | ●不包会以下动作:<br>DeleteBucket PutBucketAcl                     | 使用模板创建 |
|             | 目录只读        |                                         | 自定义资源<br>待指定         | GetObject GetObjectVersion<br>GetObjectVersionAct 查查其余5个动作 | 使用模板创建 |
|             | 目录读写        | 資取         資取           指定用户         写入 | 自定义资源<br>待指定         | PutObject GetObject GetObjectVersion<br>查看其余10个动作          | 使用模板创建 |
|             | 公共读         |                                         | <b>) 新有资源</b><br>已指定 | ListBucket ListBucketVersions HeadBucket<br>查看其余3个动作       | 使用模板创建 |

# 使用ADB方式连接种子云手机,并为其安装需要的APP。 详细指导请参考"如何在单台云手机中安装APP?"。

# 3. 通过调用接口的方式,导出种子云手机数据并打包上传至步骤1中的OBS桶。 curl命令如下:

curl -i -k -X POST "https://\${CPH Endpoint}/v1/\${projectId}/cloud-phone/phones/batch-storage" -H "Content-Type: application/json" -H "X-Auth-Token: \$token" -d ' {

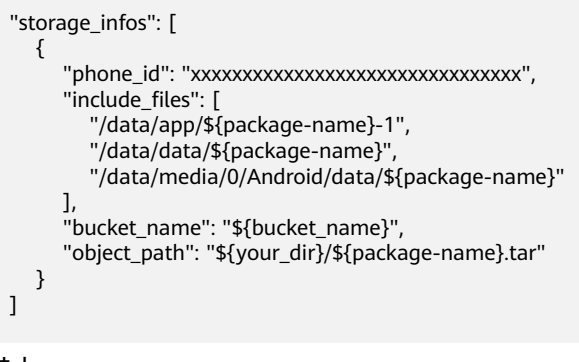

其中,

}'

- phone\_id为种子云手机的ID。
- bucket\_name为导出数据所存储的OBS桶名。
- object\_path为导出数据所存储的OBS路径。

# ⚠ 注意

如果想全量打包云手机APP数据,必须要包含以下3个路径:

- /data/app/\${package-name}-1
   其中\${package-name}后面可能接的不是-1,需要根据云手机中的实际情况填写。
- /data/data/\${package-name}
- /data/media/0/Android/data/\${package-name}

### 示例:

}'

curl -i -k -X POST "https://\${CPH Endpoint}/v1/\${projectId}/cloud-phone/phones/batch-storage" -H "Content-Type: application/json" -H "X-Auth-Token: \$token" -d ' {

- 4. 进入步骤1中的OBS桶,在"对象"中查看并确认步骤3中打包上传的文件是否已 全部上传成功。确认成功后执行下一步。
- 5. 此步骤需区分"存储1.0"和"存储2.0"服务器
  - 存储2.0服务器(推荐)

```
通过调用接口的方式,将OBS桶内的文件推送至服务器。
```

### curl命令示例如下:

curl -i -k -X POST "https://\${CPH Endpoint}/v1/\${projectId}/cloud-phone/phones/share-apps" -H "Content-Type: application/json" -H "X-Auth-Token: \$token" -d '

- "package\_name": "com.miniteck.miniworld",
- "bucket\_name": "your-bucket-name",
- "object\_path": "your/dir/miniworld.tar",

"server\_ids": ["1678567b8bab40f93711234cb8","1234567b8bab40ffb711234cb"]

```
}<sup>,</sup>
其中,
```

- bucket\_name、object\_path分别对应步骤3中的内容。
- server\_ids为接受文件推送的服务器ID列表。指定多个服务器ID,可以实 现多台服务器上的云手机均安装APP的诉求。

```
🛄 说明
```

该接口的更多说明,请参考"推送共享应用"。

- 存储1.0服务器

通过调用接口的方式,将OBS桶内的文件推送至服务器的共享存储目录。

curl命令示例如下:

curl -i -k -X POST "https://\${CPH Endpoint}/v1/\${projectId}/cloud-phone/phones/share-files" -H "Content-Type: application/json" -H "X-Auth-Token: \$token" -d '

```
"bucket_name": "your-bucket-name",
"object_path": "your/dir/taptap.tar",
"server_ids": ["1678567b8bab40f93711234cb8","1234567b8bab40ffb711234cb"]
}'
```

其中,

- bucket\_name、object\_path分别对应步骤3中的内容。
- server\_ids为接受文件推送的服务器ID列表。指定多个服务器ID,可以实现多台服务器上的云手机均安装APP的诉求。

```
🛄 说明
```

该接口的更多说明,请参考"推送共享存储文件"。

- 6. 此步骤需区分"存储1.0"和"存储2.0"服务器
  - 存储2.0的服务器(推荐)
     在云手机中执行安装应用命令: appctrl install package\_name,其中的包名
     对应第五步中的package\_name,例如: com.miniteck.miniworld。
  - 存储1.0的服务器
     进入云手机控制台,单击已接受文件推送的服务器名称,在"实例管理"
     中,勾选所有需要安装以上APP的云手机实例,单击"重置"。

```
<u>∕ 注意</u>
```

此步骤为重置,并非重启。

# 执行结果

存储1.0的机器在重置手机成功后均已安装APP;存储2.0的机器无需重置,后续需要时 直接调用 appctrl start package\_name package.activity\_name 来启动应用。

# 4 修改云手机的 GPS 定位信息

云手机的GPS定位信息是模拟GPS卫星获取的经纬度值,数值单位为度,使用十进制小数形式表示,遵循国际惯例,东经为正,西经为负,北纬为正,南纬为负。本文指导您如何修改云手机的GPS定位信息。

# 前提条件

已购买并通过ADB方式登录云手机。详细操作请参见"购买云手机服务器"。

# 操作步骤

假设需修改的位置是东经114.055939度,北纬22.657501度。

在本地设备的ADB安装目录中,执行如下命令,修改GPS定位信息。

adb -s 127.0.0.1:*本地空闲端口* shell "echo 'longitude=114.055939:latitude=22.657501' > /data/gps/fifo"

### 🗀 说明

其中,*本地空闲端口*是建立SSH隧道时所使用的本地空闲端口。

命令执行完立即生效,可使用地图类软件查看修改结果。例如:使用某社交软件发布 动态,添加位置时可以看到GPS定位信息。

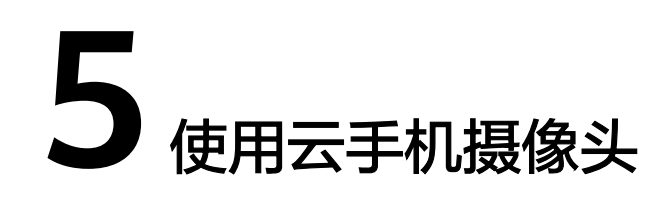

# 步骤 1: 替换手机镜像

- 1. 查看云手机镜像最新动态,选择一个2020年10月9日(包含)之后的镜像,复制 镜像ID。
- 2. 登录华为云控制台,切换到您的资源所在region,选择云手机服务器服务。

|        |               |                                       | ③ 您尚未开启敏                      | 感摄作保护,存在安全风险,请您前往 安全 | 论置>敏感慢作>操作保护开启敏感慢作保护       |          |      |       |      |        |              |
|--------|---------------|---------------------------------------|-------------------------------|----------------------|----------------------------|----------|------|-------|------|--------|--------------|
| staati | 华为云 🗌 🎧 亞利侖 🤇 | · · · · · · · · · · · · · · · · · · · |                               |                      | 搬卖 Q                       | 费用与成     | 本 资源 | 企业    | 开发工具 | 备案 支持与 | 服务           |
| ≡      | 服务列表          | 请输入名称或者功能查找服务                         |                               | Q                    |                            | $\times$ |      |       |      |        |              |
| 0      | 弹性云服务器 ECS    | 最近访问的服务: 云手机 CPH 虚拟私有                 | I云 VPC   弹性公网IP EIP   镜像服务 IM | s                    |                            |          |      |       |      |        |              |
|        | 云穩云服勞醫 HECS   | 计算                                    | 存储                            | 网络                   | 数据库                        | *        |      |       |      | 名称     | <del>ت</del> |
| 0      | 理全国际各员 PMS    | 弹性云服务器 ECS 🖡                          | 数据工坊 DWR                      | 虚拟私有云 VPC            | ■ 云数据库 GaussDB             | - 1      | 机开数  | IP 地址 |      | 计费模式   |              |
| -      |               | 云耀云服务器 HECS 🖡                         | 云硬盘 EVS 🖡                     | 弹性负载均衡 ELB           | 二 云数据库 RDS                 | - 4      |      |       |      |        |              |
| .001   | 弹性伸缩 AS       | 裸金屬服务器 BMS 幕                          | 专届分布式存储 DSS                   | 云专组 DC               | 云數編库 GaussDB(for MySQL)    | - 1      |      |       |      |        |              |
| 0      | 云硬盘 EVS       | 云手机 CPH 🖡                             | 存储容实服务 SDRS                   | 虚拟专用网络 VPN           | 文档数据库服务 DDS                | - 1      |      |       |      |        |              |
| ~      | 云蘭份 CBR       | 鏡像服务 IMS                              | 云服务器备份 CSBS                   | 云解析服务 DNS            | 云數擺库 GaussDB(for Cassandra | )        | 3城。  |       |      |        |              |
|        |               | 函数工作流 FunctionGraph                   | 云醫份 CBR 🖡                     | NAT网关 NAT            | 云數攝库 GaussDB(for Mongo)    | - 1      |      |       |      |        |              |
| 6      | 对象存储服务 OBS    | 弹性伸缩 AS 🕴                             | 云硬盘备份 VBS                     | 弹性公网IP EIP           | 云数据库 GaussDB(for Influx)   | - 1      |      |       |      |        |              |
| Ó      | 虚拟私有云 VPC     | 专届云 DEC                               | 对象存储服务 OBS                    | 云连接 CC               | 云數攝库 GaussDB(for Redis)    | - 1      |      |       |      |        |              |
|        | 德仲奇影均衡 ELB    | 专尾主机 DEH                              | 数据快递服务 DES                    | VPC终端节点 VPCEP        | 分布式数据率中间件 DDM              | - 1      |      |       |      |        |              |
| Ť      |               |                                       | 弹性文件服务 SFS                    | 企业路由器 ER             | 数据率和应用迁移 UGO               |          |      |       |      |        |              |
| ۲      | 弹性公网IP EIP    | 安全与合规                                 | CDN                           | 全球加速 GA              | 数据复制服务 DRS                 |          |      |       |      |        |              |
| æ      | 云数据库 RDS      | DDoS防护                                | 云存储网关 CSG                     |                      | 数据管理服务 DAS                 |          |      |       |      |        |              |
|        | 城名注册 Domains  | Web应用防火墙 WAF                          | 地图数据服务 MapDS                  | 应用中间件                |                            |          |      |       |      |        |              |
| 0      |               | 云防火壤 CFW                              |                               | 事件网格 EG              | 容器                         |          |      |       |      |        |              |
| IJ     | 云手机 CPH       | 漏洞扫描服务 VSS                            | 管理与监管                         | 多活毫可用服务 MAS          | 云容翻引擎 CCE                  |          |      |       |      |        |              |
|        |               | 企业主机安全 HSS                            | 应用身份管理服务 OneAccess            | 微服务引擎 CSE            | 云容器实例 CCI                  |          |      |       |      |        |              |
|        |               | 容器安全服务 CGS                            | 云审计服务 CTS                     | 分布式缓存服务 Redis版       | 容礙镜像服务 SWR                 |          |      |       |      |        |              |

3. 单击服务器管理,查看云手机服务器列表。

| -Luves  | 华为云 🗌 🞧 拉制台 🕻 | •               |      |      |       | 搜索                                                              | Q   | 费用与成本 资源 | 企业开发工具 | 普當 支持与服务 | 發 工单 簡体中文       |
|---------|---------------|-----------------|------|------|-------|-----------------------------------------------------------------|-----|----------|--------|----------|-----------------|
| ≡       | 云手机           | 服务器管理 ⑦         |      |      |       |                                                                 |     |          |        | ③ 评价     | 19 使用描南         |
| 0<br>0  | .8%           | 续奏 进行 重白        | 語由配置 |      |       |                                                                 |     |          | 所有企业项目 | • 8      | □ *   清給入!      |
|         | 服务器管理         |                 | 重控   | 可用区  | 服务器状态 | 规格名称/实例规格                                                       | 密钥对 | 手机开数     | IP 地址  | 计典模式     | 企业项目            |
| 4       | 实例管理          |                 |      |      |       |                                                                 |     |          |        |          | default         |
| 6       |               |                 |      |      |       |                                                                 |     |          |        |          |                 |
| 6       |               |                 |      |      |       |                                                                 |     |          |        |          | default         |
| $\odot$ |               |                 |      |      |       |                                                                 |     |          |        |          | default         |
|         |               |                 |      |      |       |                                                                 |     |          |        |          | <b>Genad</b> it |
|         |               | Cph-6 70431 ac2 | . Ø  | 可用区1 | 📀 运行中 | physical.kg1.4xlarge.cp<br>云手机  4 vCPUs   12 GB   32 GB   kg1.c |     |          |        |          | default         |

4. 进入云手机服务器详情页,选择其中一台云手机,单击"重启"按钮。

| 为云 丨 🎧 拉制台      | •                             |                       |              |                                                  | 报集              | Q 👳                   | 用与成本 资源  | 企业开发工具 | 备实 支持与服务    | 工業 简体中3 |
|-----------------|-------------------------------|-----------------------|--------------|--------------------------------------------------|-----------------|-----------------------|----------|--------|-------------|---------|
| < cph           | •                             |                       |              |                                                  |                 |                       |          |        |             |         |
| 实例规格            | 云手机   4 vCPUs   12 GB   32 GB | kg1.cp.c31.d32SSD.e1v | 1   1280x720 |                                                  | 密钥对             | 2                     |          |        |             |         |
| 手机开数            | 31                            |                       |              |                                                  |                 | 2023/01/27 23:59:59 G | MT+08:00 |        |             |         |
|                 |                               |                       |              |                                                  |                 |                       |          |        |             |         |
| 实例管理 监          | 控                             |                       |              |                                                  |                 |                       |          |        |             |         |
| 22 2:           | 自 开机 关机                       |                       |              |                                                  |                 |                       |          | 所有运行状态 | * <b>名称</b> | •   请输  |
| 名称ID            |                               | 状态                    | 类型           | 实例规格                                             |                 | 手机绞像                  | 计费模式     | 云服务器   |             |         |
| cph-li<br>186cb |                               | 😏 运行中                 | 通用云手机        | 云手机 4 vCPUs   12 GB   32 GB   kg1.cp<br>1280x720 | c31.d32SSD.e1v1 | AOSP7.1.1             | 包年他月     | ¢<br>7 |             |         |
|                 |                               |                       |              |                                                  |                 |                       |          |        |             |         |
|                 |                               |                       |              |                                                  |                 |                       |          |        |             |         |
|                 |                               |                       |              |                                                  |                 |                       |          |        |             |         |

5. 勾选更新手机镜像复选框,然后填入<mark>第一步</mark>所选的镜像ID。

| <b></b> 尼前请确保所有文           | 件已保存,防止文件丢失!          |                               |           |       |      |  |
|----------------------------|-----------------------|-------------------------------|-----------|-------|------|--|
| 吕选云手机(1)                   |                       |                               |           |       |      |  |
| 实例名称                       | 状态                    | 类型                            | 实例规格      | 手机镜像  | 计费模式 |  |
| cph I-0                    | 0031                  | 云手机   4 vCPUs   1<br>1280x720 | AOSP7.1.1 | 包年/包月 |      |  |
| <ul> <li>更新手机續機</li> </ul> | 22110120221209f101210 | Da2000000c4f ×                |           |       |      |  |

6. 单击确定,完成单台云手机更新镜像操作。

# 步骤 2: 上传图片到手机

上传一张图片到云手机的"/data/local/tmp/"目录下。您有两种方式上传图片,此处 以"/path/to/local"目录下的"pic.jpeg"为例。

- 方式一:通过adb push命令推送图片 首先通过adb连接到云手机,然后执行以下命令: adb push </path/to/local/pic.jpeg> /data/local/tmp/pic.jpeg adb shell chmod 644 /data/local/tmp/pic.jpeg
- 方式二:调用云手机api接口推送图片
   请参考ADB命令推送文件来推送图片文件。

# 须知

- 上传的图片尺寸保证比例为 480(宽) \* 640(高),比例不为480\*640时,图片在摄像 头中可能会被缩放。
- 图片只支持jpeg和png格式,请不要用其他格式的图片。并且路径一定要是"/ data/local/tmp/"目录下。
- 图片权限至少为644(rw-r--r--)。

# 步骤 3: 设置手机属性

您有两种方式设置手机属性。

方式一: adb连接到云手机,然后执行adb命令

adb shell setprop com.cph.cam\_local\_pic\_path /data/local/tmp/pic.jpeg

使用此这种方式,重启手机后属性失效。

方式二: 调用云手机api接口设置属性

参考**更新云手机属性**来设置,将"com.cph.cam\_local\_pic\_path":"/data/local/tmp/ pic.jpeg"属性设置到手机中。属性将被持久化,重启手机属性依然保留。

# 步骤 4: 测试摄像头

安装任意一款需要调用摄像头的APP,打开APP查看取景框是否成功显示您设置的图片。

## 门 说明

当前云手机只支持后置摄像头。

# 6 通过 STF 批量管理云手机

# 操作场景

- STF,全称Smartphone Test Farm,一个开源的web架构应用,用于移动设备管理控
- 制。本质上通过浏览器控制和管理Android设备,实现真正意义的云端使用、调试和测
- 试。本小节通过在一台ECS上部署STF的相关组件,实现快速批量管理云手机的功能。

# 约束与限制

- STF实测支持同时管理约160台云手机,更大规模的接入管理需要结合业务进行二次开发。
- STF可靠运行依赖稳定的网络环境,网络状态不佳时云手机的操作时延会显著增大。

# 前提条件

- 已购买一台绑定EIP的云手机服务器。
- 已购买一台绑定EIP的弹性云服务器。

## 🛄 说明

云手机服务器和弹性云服务器参考以下规格,具体规格可结合业务场景决定。

- 云手机服务器规格为: physical.kg1.4xlarge.cp | kg1.cp.c60.d16SSD.e1v1
- 弹性云服务器规格为:通用计算型 | s6.large.2 | 2vCPUs | 4GiB | Ubuntu 18.04 server 64bit(40GB)

# 操作步骤

在弹性云服务器上部署STF依赖的相关组件,并借助ADB工具连接云手机,最后通过浏 览器访问STF的地址,实现云手机的批量管理。

 安装ADB,并验证安装结果。 sudo apt install android-tools-adb android-tools-fastboot adb --version
 正确回目版本即它进式功

正确回显版本即安装成功。

### 图 6-1 ADB 安装成功

```
root@ecs-stf:~# adb --version
Android Debug Bridge version 1.0.39
Version 1:8.1.0+r23-5~18.04
Installed as /usr/lib/android-sdk/platform-tools/adb
```

### 2. 更新源,然后安装RethinkDB,用于STF数据存储。

source /etc/lsb-release && echo "deb https://download.rethinkdb.com/repository/ubuntu-\$DISTRIB\_CODENAME \$DISTRIB\_CODENAME main" | sudo tee /etc/apt/sources.list.d/rethinkdb.list wget -qO- https://download.rethinkdb.com/repository/raw/pubkey.gpg | sudo apt-key add sudo apt-get update sudo apt-get install rethinkdb rethinkdb -v

正确回显版本即安装成功。

图 6-2 RethinkDB 安装成功

root@ecs-stf:~# rethinkdb -v
rethinkdb 2.4.1~0bionic (CLANG 6.0.0 (tags/RELEASE\_600/final))

RethinkDB官网支持x86架构,对于arm架构仅为实验性支持。

3. 安装ZeroMQ,用于消息传递。 sudo apt-get install libzmq3-dev

图 6-3 ZeroMQ 安装成功

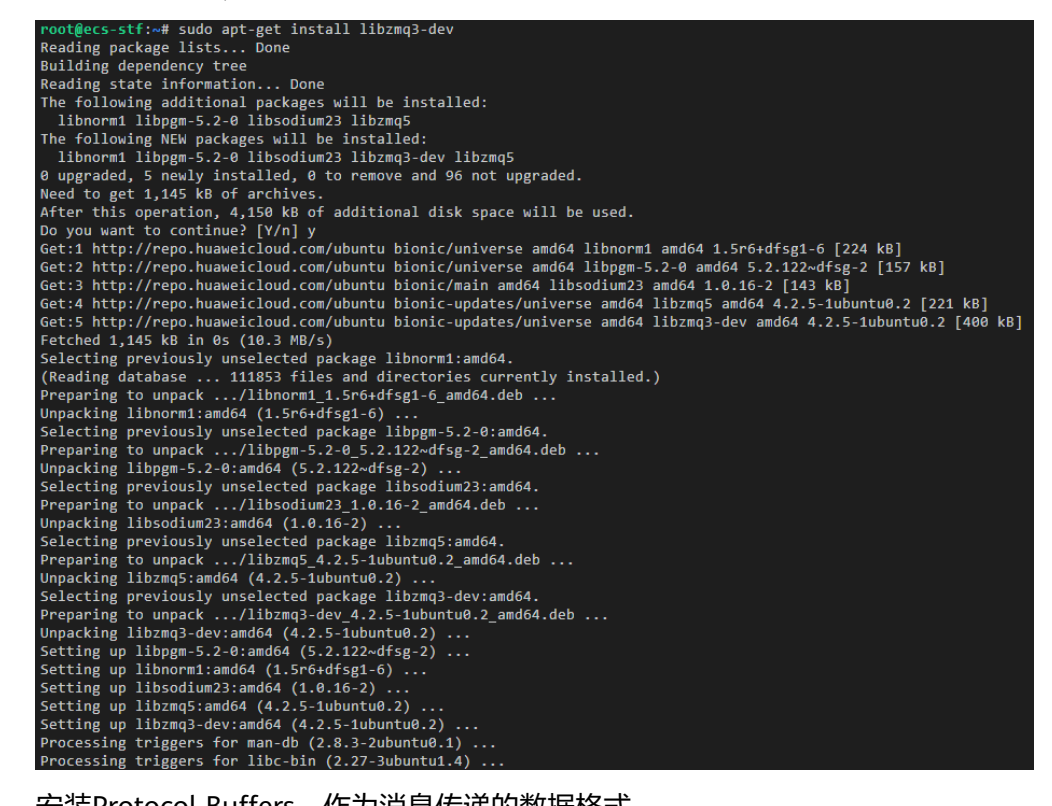

 安装Protocol Buffers,作为消息传递的数据格式。 sudo apt-get install libprotobuf-dev protobuf-compiler protoc --version

正确回显版本即安装成功。

图 6-4 Protocol Buffers 安装成功

root@ecs-stf:~# protoc --version
libprotoc 3.0.0

5. 安装GraphicsMagick,用于处理图像的读取、写入和操作。 sudo apt-get install graphicsmagick gm version

正确回显版本即安装成功。

图 6-5 GraphicsMagick 安装成功

root@ecs-stf:~# gm version GraphicsMagick 1.3.28 2018-01-20 Q16 http://www.GraphicsMagick.org/ Copyright (C) 2002-2018 GraphicsMagick Group. Additional copyrights and licenses apply to this software. See http://www.GraphicsMagick.org/www/Copyright.html for details.

 安装pkg-config,用于编译Nodejs第三方库。 sudo apt-get install pkg-config pkg-config --version

正确回显版本即安装成功。

图 6-6 pkg-config 安装成功

root@ecs-stf:~# pkg-config --version
0.29.1

7. 安装yasm,用于编译STF的依赖库。 sudo apt-get install yasm yasm --version

正确回显版本即安装成功。

图 6-7 yasm 安装成功

root@ecs-stf:~# yasm --version
yasm 1.3.0
Compiled on Apr 3 2018.
Copyright (c) 2001-2014 Peter Johnson and other Yasm developers.
Run yasm --license for licensing overview and summary.

8. 安装Nodejs,用于部署STF运行环境。 ##STF运行只支持Node.js 8.x版本 curl -sL https://deb.nodesource.com/setup\_8.x | sudo -E bash sudo apt-get install -y nodejs node -v npm -v

正确回显版本即安装成功。

图 6-8 node 和 npm 安装成功

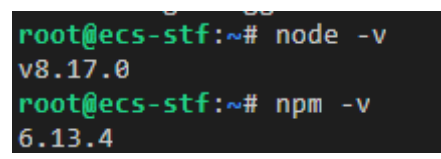

9. 安装STF。

sudo npm install -g cnpm --registry=https://registry.npm.taobao.org sudo cnpm install -g stf stf -V

正确回显版本即安装成功。

### 图 6-9 STF 安装成功

| <pre>root@ecs-stf:~#</pre> | stf | -V |  |
|----------------------------|-----|----|--|
| 3.4.1                      |     |    |  |

10. 检查STF依赖环境是否满足。 stf doctor

正确回显各组件版本即满足。

图 6-10 STF 检测启动环境

| <pre>root@ecs-stf:~# stf doctd</pre> | or                        |       |     |                                 |
|--------------------------------------|---------------------------|-------|-----|---------------------------------|
| 2021-08-18T01:47:35.484Z             | <pre>INF/cli:doctor</pre> | 20873 | [*] | OS Arch: x64                    |
| 2021-08-18T01:47:35.486Z             | <pre>INF/cli:doctor</pre> | 20873 | [*] | OS Platform: linux              |
| 2021-08-18T01:47:35.486Z             | <pre>INF/cli:doctor</pre> | 20873 | [*] | OS Platform: 4.15.0-136-generic |
| 2021-08-18T01:47:35.486Z             | <pre>INF/cli:doctor</pre> | 20873 | [*] | Using Node 8.17.0               |
| 2021-08-18T01:47:35.495Z             | <pre>INF/cli:doctor</pre> | 20873 | [*] | Using ZeroMQ 4.2.5              |
| 2021-08-18T01:47:35.512Z             | <pre>INF/cli:doctor</pre> | 20873 | [*] | Using RethinkDB 2.4.1~0bionic   |
| 2021-08-18T01:47:35.512Z             | <pre>INF/cli:doctor</pre> | 20873 | [*] | Using GraphicsMagick 1.3.28     |
| 2021-08-18T01:47:35.512Z             | <pre>INF/cli:doctor</pre> | 20873 | [*] | Using ProtoBuf 3.0.0            |
| 2021-08-18T01:47:35.513Z             | <pre>INF/cli:doctor</pre> | 20873 | [*] | Using ADB 1.0.39                |

- 11. 基于ADB连接云手机实例,具体连接方式参考ADB连接。
- 12. 启动RethinkDB。 rethinkdb

回显如图6-11即启动成功。

### 图 6-11 启动 RethinkDB

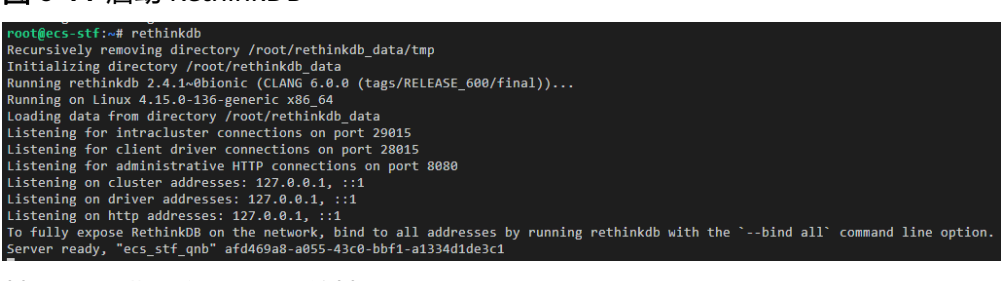

13. 基于local模式启动STF,并基于浏览器访问。

##下方请填写实际的弹性云服务器EIP地址 stf local --public-ip {EIP地址} --allow-remote ##访问方式 http://{EIP地址}:7100/

# 图 6-12 输入 STF 默认账户和密码

| administ | istrator                |
|----------|-------------------------|
| administ | istrator@fakedomain.com |
|          | Log In                  |

# **图 6-13** 云手机实例

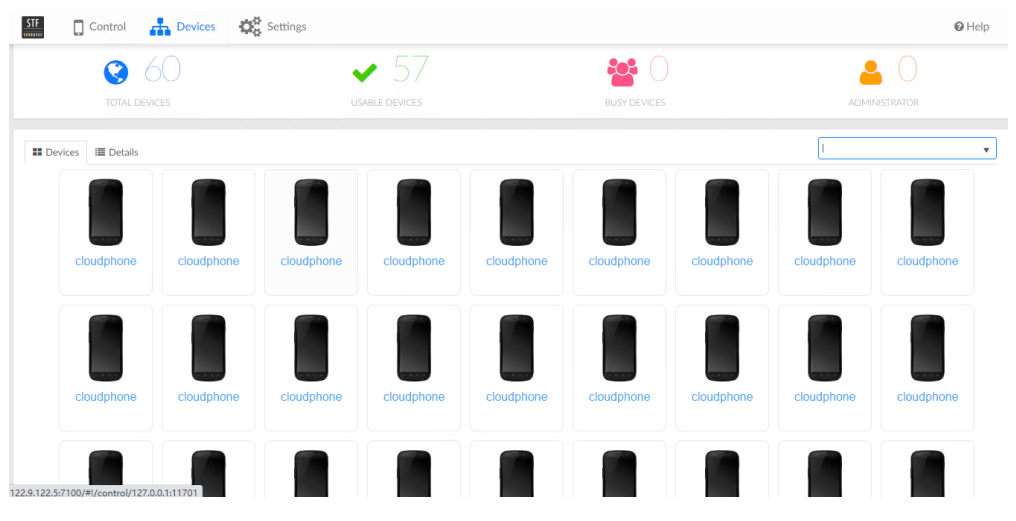

# 图 6-14 云手机控制界面

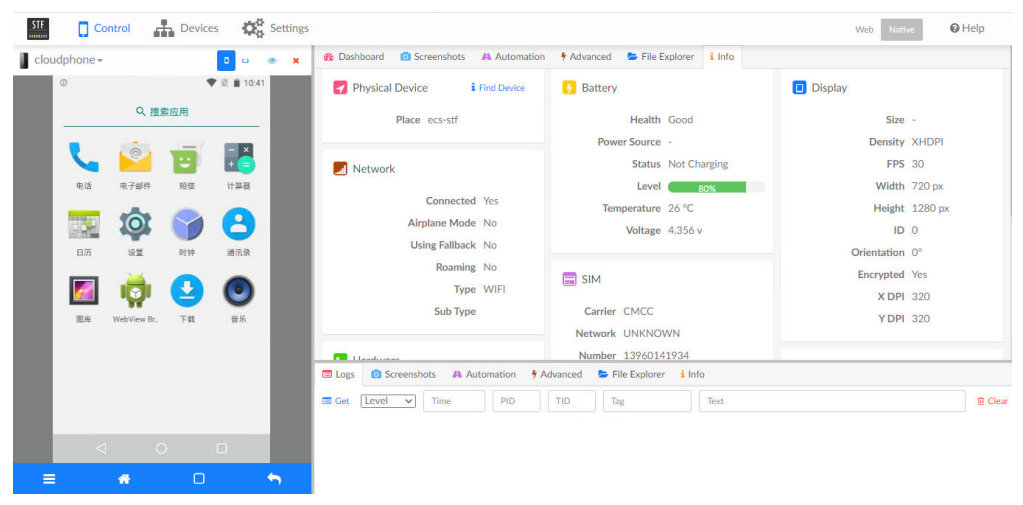

# 7 国内云手机服务器导流海外

# 导流方案整体结构如图:

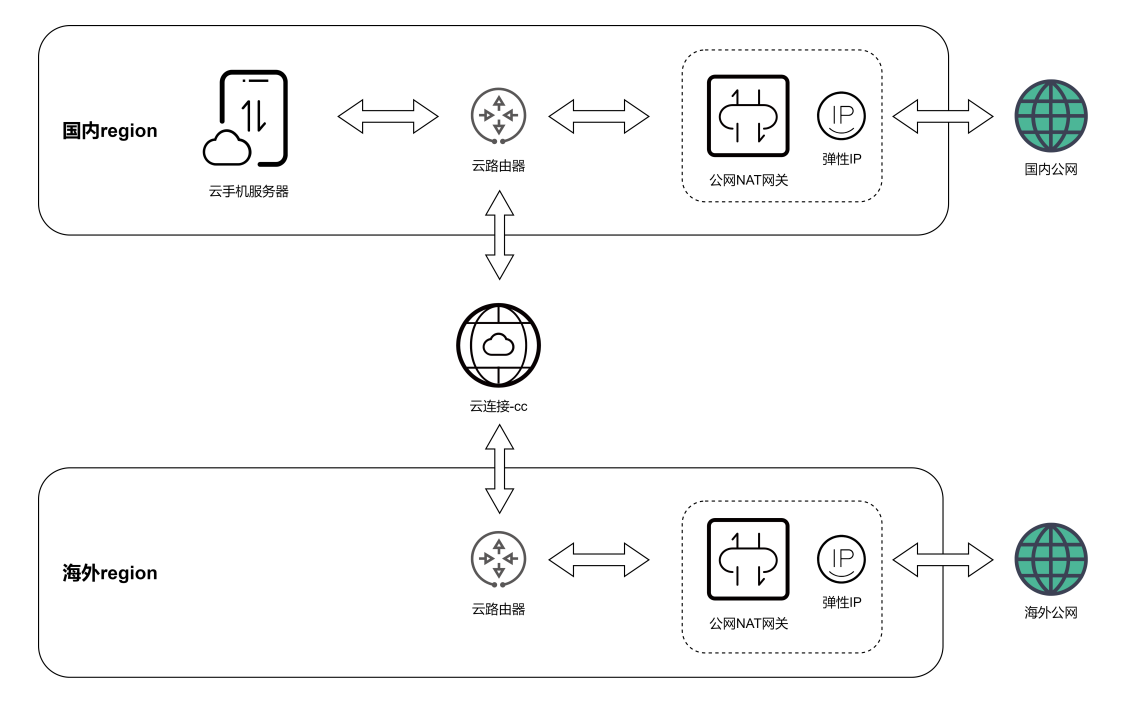

# 约束与限制

• 该方案仅适用于没有EIP的云手机服务器,即实例规格中EIP个数为0的规格(VIP 个数不限)。

| 规格名称                  | vCPUs   运行内存   机身存储    | 屏幕分辨率    | 手机开数 ⑦ | EIP/VIP个数 ? |
|-----------------------|------------------------|----------|--------|-------------|
| O rx1.cp.c15.d46.e1v1 | 4 vCPUs   16GB   46GB  | 1280x720 | 15     | 1/1         |
| rx1.cp.c60.d10.e0v60  | 2 vCPUs   3.5GB   10GB | 1280x720 | 60     | 0/60        |

# 操作步骤

- 参考云连接"**跨境申请管理**"申请跨境专线资质。待审批通过后,执行后续步骤。
- 登录管理控制台,进入云手机服务器管理,点击需要导流的云手机服务器,进入 详情页面,找到"子网网段"。

| HUAINEI | 华为云 🗌 🎧 🗄 | 2制台 ♀ 上海                                                             | 搜索          | Q 费用与成本 <sup>8</sup> 资源  |
|---------|-----------|----------------------------------------------------------------------|-------------|--------------------------|
| ≡       |           | *******                                                              |             |                          |
| 6       | 00000     | ************ /                                                       | 27 At 19 up |                          |
| $\odot$ | 服务器省杯     | ***************************************                              | 服時費問        | ************************ |
|         | 区域        | 上海一                                                                  | 可用区         | 可用区3                     |
| ,00     | 实例规格      | 云手机   2 vCPUs   3.8GB   10GB   kg1.cp.c150.fd10GPSSD.e1v1   1280x720 | 密钥对         | *****************        |
| 0       | 手机开数      | 150                                                                  | 云硬盘         | 3块   GPSSD   566GB       |
| 0       | IP 地址     | <b>************</b> (公网)/192.168.0.188 (内网)                          | EIP/VIP个数   | 1/1                      |
|         | 虚拟私有云     | vpc-default                                                          | 子网网段        | subnet-default           |
| Ø       | 带宽大小      | 300 Mbit/s                                                           | 带宽名称        |                          |
| Δ       | 安全组       | system-cph-sg                                                        | 订单号         | **********               |

3. 点击子网名称,进入子网页面,找到"子网IPv4网段",记录下云手机服务器所 在的子网地址,例如192.168.0.0/24。

| HUAWEI           | 华) | 为云 📗 🎧 控制台       | Q 上海──    ▼                 |
|------------------|----|------------------|-----------------------------|
| ≡                |    | < subnet-default |                             |
| Ġ                | ł  | 基本信息 IP地址管理      | - 标签                        |
| <b></b>          |    | ** +             |                             |
| Ô                |    | 基本信息             |                             |
| ,000,            |    | 名称               | subnet-default 🖉            |
| 0                |    | 可用区              | 可用区3                        |
| Ô                |    | 状态               | 可用                          |
|                  |    | 虚拟私有云            | vpc-default(192 168 0 0/16) |
| Ø                |    |                  | ·····                       |
| $\bigtriangleup$ |    | 子网IPv4网段         | 192.168.0.0/24              |
| $\bigcirc$       | ۴  | 描述               | subnet-default 🖉            |

- 4. 选择"网络 > NAT网关"。
- 5. 切换到想要出海外公网的Region,例如"中国-香港"。
- 参考NAT网关"使用SNAT访问公网",购买EIP、公网NAT网关,并配置好SNAT 规则、路由表增加目的地址0.0.0/0到NAT网关。
   其中配置SNAT规则时,使用场景选择"云专线/云连接",并输入第3步记录的云 手机服务器子网网段。

### 添加SNAT规则

| <ul> <li>当云主机同</li> <li>SNAT规则</li> <li>SNAT规则</li> </ul> | 时配置]弹性公网IP服务和<br>和DNAT规则一般面向不同<br>不能和全端口的DNAT规则 | INAT网关服务时,数据均通过弹<br>同的业务,如果使用相同的EIP,<br>则共用EIP。 | 性公网IP转发。 参考链接<br>会面临业务相互抢占问题, | 请尽量避免。 |
|-----------------------------------------------------------|-------------------------------------------------|-------------------------------------------------|-------------------------------|--------|
| NAT网关名称                                                   | test                                            |                                                 | 1                             |        |
| ★ 使用场景                                                    | 虚拟私有云                                           | 云专线/云连接                                         |                               |        |
|                                                           | 192 · 168 · 0                                   | . 0 / 24 🤅                                      |                               |        |

- 7. 选择"网络 > 云连接CC"。
- 8. 参考云连接CC"**跨区域同账号VPC互通**",创建云连接实例,并配置加载云手机 所在子网和第6步购买的NAT网关所在子网。购买"跨大区互通"带宽包,例如 "中国大陆"到"亚太",并绑定到云连接实例。示例如下图:

| 基本信息    网络实例    带 | 宽包 域间带宽 路由信息 标签      |
|-------------------|----------------------|
| 加新网络东湖            |                      |
| 10H26/F3FH×(7)    |                      |
| 中国-香港 🔗 vpc-4     | 4575 +               |
| 华东-上海一 🖉 vpc 🖢    | +                    |
| く   购买带宽包 ⑦       |                      |
| 计费模式              | 包年/包月 计费模式选定后无法修改。   |
| * 名称              | bandwidthPackge-a09e |
| 计费方式              | 按带宽计费                |
| 互通类型              | 大区内互通 跨大区互通          |
| 互通大区              |                      |

9. 在云连接"网络实例"页面选中已加载的海外vpc(示例中为"中国-香港"), 然后点击"修改VPC CIDR"。

×

| NUANCE .   | 华为云     | 拉制台            |                       |       | 脫來 | Q | 费用中心 <sup>●</sup> | 资源 | I# | 企业 | 开发工具 | 務営          | 支持与服务           | 中文 (箭体)          |            |
|------------|---------|----------------|-----------------------|-------|----|---|-------------------|----|----|----|------|-------------|-----------------|------------------|------------|
| Ξ          | <   888 |                |                       |       |    |   |                   |    |    |    |      |             |                 |                  |            |
| ٢          | 基本信息    | - 网络           | <u>实例</u> 带宽包 城河带宽 路由 | 信息 标签 |    |   |                   |    |    |    |      |             |                 |                  |            |
|            |         | and the second |                       |       |    |   |                   |    |    |    |      |             |                 |                  |            |
| ۲          | ,0190   | 07066-01       |                       |       |    |   |                   |    |    |    |      |             |                 |                  |            |
| .00.       |         | ſ              |                       |       |    |   |                   |    |    |    |      | 实例          |                 |                  |            |
| 0          | ſ       | 中国-香港          | 🕗 vpc-4575            | +     |    |   |                   |    |    |    |      | vpc-453     | 5<br>2000000000 |                  | 0          |
| $^{\circ}$ |         | L              |                       |       |    |   |                   |    |    |    |      | 项目          |                 |                  |            |
| 6          |         | 华华-上海一         | A 1000000 1001        | +     |    |   |                   |    |    |    |      |             |                 |                  |            |
| Ø          |         |                | 194 0000 W.A          |       |    |   |                   |    |    |    |      | 实例类<br>信机私4 | 2<br>#云 (VPC)   |                  |            |
| Φ          |         |                |                       |       |    |   |                   |    |    |    |      | VPC CIE     | R               |                  |            |
| ©          |         |                |                       |       |    |   |                   |    |    |    |      | 子网          | s .             | ubnet-472a (192. | 68.0.0/24) |
| ఉ          |         |                |                       |       |    |   |                   |    |    |    |      | 香注          |                 |                  |            |
| 0          |         |                |                       |       |    |   |                   |    |    |    | _    | e           |                 |                  |            |
| 5          |         |                |                       |       |    |   |                   |    |    |    |      | 傳改          | VPC CIDR        | 移時:              |            |
| 6          |         |                |                       |       |    |   |                   |    |    |    |      |             |                 |                  |            |

在弹出的对话框中选择"高级配置",输入0.0.0.0/0,点击"添加"按钮,然后确定。

| 修改VPC CIDR     |           |                                                   |
|----------------|-----------|---------------------------------------------------|
| * VPC          | vpc-4575( |                                                   |
| * VPC CIDR (?) | 子网        | subnet-472a (192.168.0.0/24)                      |
|                | 高级配置 へ    |                                                   |
|                | 其他网段      | 0 · 0 · 0 · 0 / 0<br>添加 每个网段输入完成后,需单击添加按钮。        |
|                |           | 加载100.64.0.0/10网段到云连接,可能导致对象存储、 云解析、 API网关等服务不可用。 |
|                |           | <b>确定</b> 取消                                      |

以上步骤完成后,国内云手机服务器的流量就已经全部导流到云连接,使用海外EIP出口。可以在云手机服务器内测试公网出口IP,验证配置是否成功。

如果不需要国内流量分流,以下步骤无需执行。

# 配置云手机服务器国内流量分流(可选)

- 1. 参考以上"操作步骤"第6步,在国内云手机所在Region,购买EIP、公网NAT网 关,并配置好SNAT规则。此处有一个差异,不需要配置路由表目的地址0.0.0.0/0 到NAT网关。
- 参考以上"操作步骤"第2、3步,进入云手机服务器详情页面,找到"路由 表"。

|        | <   subnet-default<br>医本信息 IP地址 | 管理 标签                       |          |           |                                         |
|--------|---------------------------------|-----------------------------|----------|-----------|-----------------------------------------|
|        | 基本信息                            |                             |          |           | 网络互通概范                                  |
| 9<br>1 | 名称                              | subnet-default 🖉            | 网络ID     |           | ( ) ( ) ( ) ( ) ( ) ( ) ( ) ( ) ( ) ( ) |
|        | 可用区                             | 可用区3                        | IPv4子网ID |           |                                         |
|        | 状态                              | 可用                          | IPv6子网ID | -         | ○ 网络ACL ⑦                               |
|        | 遗拟私有云                           | vpc-default(192.168.0.0/16) | 可用IP数    | 213       | <ul> <li>智永光説</li> </ul>                |
|        | 子网IPv4网貌                        | 192.168.0.0/24              | 子网IPv6网段 | -开启IPv6 ⑦ | 推荐开通                                    |
| •      | 描述                              | subnet-default 🖉            |          |           | NAT网关                                   |

3. 点击路由表名称,进入路由表页面,点击"添加路由"。

| HUAWE       | 华为云     | ☆ 控制台 ♥ 上海→ ▼     |         |       | 搜索    | ۵           |
|-------------|---------|-------------------|---------|-------|-------|-------------|
| ≡           | < rtb-v | pc-default        |         |       |       |             |
| 6           | 基本信息    | 关联子网              |         |       |       |             |
| <b></b>     |         |                   |         |       |       |             |
| 6           | 名称      | rtb-vpc-default 🖉 |         |       | 类型    | 默认路由表       |
| ,001        | ID      |                   |         |       | 虚拟私有云 | vpc-default |
| 0           |         | <u>^</u>          |         |       |       |             |
| 0           | 油还      | - 🖉               |         |       |       |             |
|             |         |                   |         |       |       |             |
| Ô           | 路由      |                   |         |       |       |             |
| $\triangle$ | 删除      | 添加路由 复制路由 ♀ 赦我配置  |         |       |       |             |
| P           |         | 目的地址 ⑦            | 下一跳类型 ? | 下一跳 ⑦ | 类型    | ?           |
| යි          | ~       | Local             | Local   | Local | 系统    |             |

4. 在弹出的对话框中,目的地址输入需要分流到国内的IP地址或网段,下一跳类型选择"NAT网关",下一跳选择第1步购买的公网NAT网关,然后确定。

添加路由

路由表 rtb-vpc-default(默认路由表)

| 目的地址 ⑦             | 下一跳类型 ? | 下一跳 ②       | 描述 |
|--------------------|---------|-------------|----|
| 114.114.114.114/32 | NAT网关 🔻 | nat-eb9a(65 | Ū  |
|                    |         | ④ 继续添加      |    |
|                    |         | 确定取消        |    |

5. 如果有其它IP地址或网段需要分流,重复第4步添加。

以上步骤完成后,从云手机服务器内访问配置了分流的IP地址时,流量会从国内的EIP 出口,其它流量则会导流到云连接从海外EIP出口。

# **8** 委托 CPH 操作 OBS 桶

管理员可以通过IAM创建自定义策略,给OBS桶授予自定义策略来进行精细的访问控制,并将此策略委托给CPH服务,以完成云手机数据备份恢复、应用安装等功能。

# 操作步骤

- 创建自定义策略
- 1. 登录管理控制台。
- 2. 在服务列表页,选择"管理与监管 > 统一身份认证服务 IAM"。
- 在统一身份认证服务,左侧导航窗格中,选择"权限管理>权限"页签,单击右上 方的"创建自定义策略"。

| 统一身份认证服务 | 权限 ⑦                |       |    |      |         |              |   |
|----------|---------------------|-------|----|------|---------|--------------|---|
| 用户       | 部除 想还可以创建195个同定义策略。 |       |    | 全部尚慧 | ▼ 所有云服器 | ▼ 初現名称、描述    | Q |
| 用户组      | 88                  | 类型    | 描述 |      |         | 課作           |   |
| {{決管理 ▲  |                     | 自定义策略 |    |      |         | 9948 (2019)  |   |
| 授权管理     |                     | 自定义策略 | -  |      |         | 994 B99      |   |
| 和日       |                     | 自定义策略 | -  |      |         | 9948 ( 2019) |   |
| ¢R       |                     | 自定义策略 | -  |      |         | 998 899      |   |
| 身份提供商    |                     | 自定义策略 |    |      |         | 994 BPA      |   |
| 安全设置     |                     | 系统策略  |    |      |         | 9940   1999  |   |

## 4. 输入"策略名称"。

"策略配置方式"选择"可视化视图"。

| * 策略名称 |                                    |       |      |            |             |     |
|--------|------------------------------------|-------|------|------------|-------------|-----|
| 策略配置方式 | 可能化能器 JSON视器                       |       |      |            |             |     |
| ★ 策略内容 | <ul> <li>         ①</li></ul>      | C 788 | 0 85 | ③ 选择资源(可选) | ③ 请求条件 (可造) | Ð Ū |
|        | <ul> <li>允许</li> <li>预適</li> </ul> |       |      |            |             |     |
|        | ④ 从已有策略规制 ● 添加权限                   |       |      |            |             |     |
| 策略描述   | 请输入策略描述 (可达)                       |       |      |            |             |     |
|        |                                    | 0/25  | 6    |            |             |     |
| 作用范围   |                                    |       |      |            |             |     |

- 5. 在"策略内容"下配置策略。
  - a. 选择"允许"。
  - b. 单击"云服务",选择"对象存储服务 OBS"。

| * 策略名称 |                  |       |             |             |    |
|--------|------------------|-------|-------------|-------------|----|
| 策略配置方式 | THERE ISONE      |       |             |             |    |
| * 策略内容 | ^ ⊙ ±#           | 0 str | ③ 法释税簿 (可法) | ③ 请求景件 (可选) | ĒŪ |
|        | 所有云服务 v 004      |       |             | × Q         |    |
|        | 対象存储服器 (085)     |       |             |             |    |
|        | ⊕ 从已有效地就到 ④ 添加股限 |       |             |             |    |
| 策略描述   | 请输入策略描述 (可选)     |       |             |             |    |
|        |                  |       |             |             |    |
|        |                  | 0/256 |             |             |    |
| 作用地图   | -                |       |             |             |    |
|        | <b>8</b> 00      |       |             |             |    |

c. 选择"操作",根据需求勾选授权项。关于授权项请参考**对象相关授权项**。 委托CPH操作OBS桶,至少指定以下四项操作:

"obs:object:GetObject",

"obs:object:PutObject",

- "obs:object:PutObjectVersionAcl",
- "obs:object:PutObjectAcl"

| へ ■ 只读 共25项操作 日选择1项                                                                  |                                                                                         |                                                                                    |                                                                                      |
|--------------------------------------------------------------------------------------|-----------------------------------------------------------------------------------------|------------------------------------------------------------------------------------|--------------------------------------------------------------------------------------|
| obs:object:GetObject<br>記憶が認知が認い認知で認識                                                | obs:bucket:GetBucketLocation<br>認知能区地位服                                                 | <ul> <li>obs:object:GetAccessLabel</li> <li>菜取并行文件系统器径accesslabel</li> </ul>       | <ul> <li>obs:bucket:GetLifecycleConfiguration</li> <li>記取得的生命常期配置</li> </ul>         |
| <ul> <li>obs:bucket GetBucketWebsite</li> <li>認知機能的网站配置</li> </ul>                   | obs:bucket:GetBucketLogging<br>菜取桶日志管理配置                                                | obs:bucket:GetBucketQuota                                                          | obs:object:GetObjectVersionAcl<br>ERENIBLACL                                         |
| obs:bucket GetDirectColdAccessConfiguration     武取得归相对象直该策略                          | obs:bucket:GetBucketAcl<br>实现很易CL                                                       | <ul> <li>obs.bucket.GetBucketVersioning</li></ul>                                  | □ obs.bucket.GetBucketInventoryConfiguration<br>試取機清单、列举機清单                          |
| <ul> <li>obs:bucket.GetBucketStoragePolicy<br/>武取補助认存编典型</li> </ul>                  | obs.bucket:GetEncryptionConfiguration<br>实际时间如何问题                                       | <ul> <li>obs.bucket.GetBucketTagging</li> <li>試取機能協会</li> </ul>                    | <ul> <li>obs.bucket:GetBucketCustomDomainConfiguration</li> <li>試取層的自定文域名</li> </ul> |
| <ul> <li>obs:object.ListMultipartUploadParts</li> <li>列举已上传的段</li> </ul>             | ○ obs bucket ListBucketVersions<br>列牢柵内多版本对象                                            | □ obs:bucket:GetBucketCORS<br>就能補約CORS配置                                           | □ obs.object:GetObjectVersion<br>武和对象内容、获和对象元取语                                      |
| bs:object.GetObjectAcl                                                               | obs.bucket.GetBucketNotification<br>granews:ketBlandRa                                  | <ul> <li>obs.bucket.GetReplicationConfiguration<br/>就能補給的运输加制配置</li> </ul>         | obs.bucket.GetBucketPolicy<br>成和形態的                                                  |
| □ obs:bucket.GetBucketStorage<br>該政務行量信息                                             |                                                                                         |                                                                                    |                                                                                      |
| ▲ 写 共30项操作 已选择1项                                                                     |                                                                                         |                                                                                    |                                                                                      |
| □ obs:object:DeleteObjectVersion<br>問題的注意。此意思想的注意                                    | obs bucket PutEncryptionConfiguration                                                   | obs-bucket:PutBucketStoragePolicy<br>设计解释成认行通常型                                    | □ obs.object:DeleteAccessLabel<br>删除并行文件系统器径accessIabel                              |
| <ul> <li>obs.bucket PutBucketCustomDomainConfiguration</li> <li>设置槽的自定义域名</li> </ul> | ○ obs:bucket:PutBucketInventoryConfiguration<br>设置继续率                                   | <ul> <li>obs:bucket:DeleteDirectColdAccessConfiguration<br/>删除例识码对象直流策略</li> </ul> | □ obs:object:AbortMultipartUpload<br>取消多段上终任务                                        |
| □ obs:bucket.PutBucketLogging<br>设置领日志管理配置                                           | obs:bucket.DeleteBucketWebsite<br>服务机的网站配置                                              | bs:object:DeleteObject                                                             | □ obs.bucket.PutBucketVersioning<br>设置销的多版本状态                                        |
| □ obs:bucket:DeleteBucketCustomDomainConfigurat<br>副時間的目空又成名                         | ☑ obs:object:PutObject<br>PUT上待, POST上待, 复制对象, 追加可对象, 初始                                | obs.object:RestoreObject<br>RERV3Niff@V1@c                                         | obs.bucket.PutReplicationConfiguration     设置明白的时间和目前                                |
| obs.bucket.DeleteBucket     Billerifi                                                | obs:bucket:CreateBucket instant                                                         | □ obs.bucket.PutDirectColdAccessConfiguration<br>设置畅归和对象直波策略                       | obs.bucket.PutBucketCORS<br>设置研究CORS能量、制制研究CORS能量                                    |
| □ obs.bucket PutBucketTagging<br>设置相问签                                               | <ul> <li>obs bucket PutLifecycleConfiguration</li> <li>设置補的生命同期配置、删除得的生命同期配置</li> </ul> | <ul> <li>obs:object.ModifyObjectMetaData<br/>修改对象元源编</li> </ul>                    | obs.bucket.PutBucketQuota                                                            |
| □ obs.object.PutAccessLabel<br>设置并行文件系统路径accesslabel                                 | □ obs bucket DeleteBucketInventoryConfiguration<br>副診療清单                                | □ obs.bucket.PutBucketWebsite<br>设置接的网站报道                                          | <ul> <li>obs.bucket.DeleteReplicationConfiguration</li> <li>副時時時的時間</li> </ul>       |
|                                                                                      |                                                                                         |                                                                                    |                                                                                      |
| Q限 共5项操作 已选择2项                                                                       |                                                                                         |                                                                                    |                                                                                      |
| 2 obs-objectPutObjectVersionAcl 2 Obs-objectPutObjectAcl 2 전망하AcL                    |                                                                                         | obs:bucket.DeleteBucketPolicy                                                      | □ obs:bucket:PutBucketAcl<br>设置特ACL                                                  |
| □ obs:bucket PutBucketPolicy<br>设置相信略                                                |                                                                                         |                                                                                    |                                                                                      |

d. 选择"所有资源"。如需选择"特定资源",请参考创建自定义策略章节中 关于"特定资源"的说明。

| * 館略名称 |                  |           |        |          |             |     |
|--------|------------------|-----------|--------|----------|-------------|-----|
| 他略配置方式 | JSON REEL        |           |        |          |             |     |
| ◆ 策略内容 | へ () 対許          | C TRATIES | C 4595 | • C #### | ③ 请求条件 (可选) | Ū Ū |
|        | 资源 〇 特定资源 💿 所有资源 |           |        |          |             |     |
|        | ④ 从已有策略就制 ④ 添加权限 |           |        |          |             |     |
| 策略描述   | 请输入原购描述(可选)      |           |        |          |             |     |
|        |                  |           |        |          |             |     |
|        |                  | 0/256     |        |          |             |     |
| 作用范围   | 全局级损劳            |           |        |          |             |     |
|        | 90N              |           |        |          |             |     |

- 6. 单击"确定",完成创建。
- 创建委托
- 登录统一身份认证服务控制台。
   在统一身份认证服务的左侧导航窗格中,选择"委托"页签,单击"创建委 托"。

| 统一券份认证服务                                | 委托 ③                                                                                                    |                  |                                          |                                                                                                    |                                          | $\longrightarrow$ | essitusre |
|-----------------------------------------|----------------------------------------------------------------------------------------------------|------------------|------------------------------------------|----------------------------------------------------------------------------------------------------|------------------------------------------|-------------------|-----------|
| 用户                                      | 制制 影还可以放耀30个委托。                                                                                                    |                  |                                          |                                                                                                    | 全部类型                                     | 请输入委托名称进行搜索       | Q         |
| 用户组                                     | The Analysis of                                                                                                    | 498.4            | 1493.4                                   | the second second second second second second second second second second second second second second second s                                                                                                    | 140.0                                    |                   |           |
| 反照管理 ▼                                  | [2] an open.                                                                                                    | 22               |                                          | Sectors and the sectors of the sector of the sector of the                                                                                                    |                                          | and internation   |           |
| ▲ ● ● ● ● ● ● ● ● ● ● ● ● ● ● ● ● ● ● ● | Sector and the sector of the sector of the s | 1997<br>1997     | an an an an an an an an an an an an an a | And the second second                                                                                                    | a an an an an an an an an an an an an an | (4.1, 24)         |           |
| 身份提供商<br>安全设置                           | 11                                                                                                    | hiers<br>and the | 4.9                                      | $(M_{i}) = (M_{i})_{i \in \mathcal{N}} (M_{i})_{i \in \mathcal{N}} (M_{i}) (M_{i})_{i \in \mathcal{N}} (M_{i}) (M_{i})_{i \in \mathcal{N}} (M_{i}) (M_{i})_{i \in \mathcal{N}} (M_{i}) (M_{i}) (M_{i}) (M_{i}) (M_{i}) (M_{i}) (M_{i}) (M_{i}) (M_{i}) (M_{i}) (M_{i}) (M_{i}) (M_{i}) (M_{i}) (M_{i}) (M_{i}) (M_{i}) (M_{i}) (M_{i}) (M_{i}) (M_{i}) (M_{i}) (M_{i}) (M_{i}) (M_{i}) (M_{i}) (M_{i}) (M_{i}) (M_{i}) (M_{i}) (M_$ | •                                        | W 5.16            |           |
|                                         | TUNDETTEN                                                                                                    | the              |                                          | 7.022/00/20 10 2910/2010 (****) 00                                                                                                    |                                          | dy and have       |           |

# 2. 参照下图填写参数内容,单击"下一步"。

| 委托 / <b>创建委托</b> |                                                                                                    |       |  |
|------------------|----------------------------------------------------------------------------------------------------|-------|--|
| ★ 委托名称           | cph_obs_agency                                                                                      |       |  |
| * 委托类型           | <ul> <li>普通帐号</li> <li>将帐号内资源的操作权限委托给其他华为云帐号。</li> <li>云服务</li> <li>将帐号内资源的操作权限委托给华为云服务。</li> </ul> |       |  |
| * 云服务            | 云手机 CPH                                                                                             | •     |  |
| * 持续时间           | 永久                                                                                                  | •     |  |
| 描述               | 请输入委托信息。                                                                                            | ĥ     |  |
|                  | 下一步取消                                                                                               | 0/255 |  |

⚠ 注意

委托名称必须填写"cph\_obs\_agency"。

3. 选中步骤**创建自定义策略**中创建的自定义策略,单击"下一步"。

| く振行                       |       |         |            |          |
|---------------------------|-------|---------|------------|----------|
| 1 REFENSE                 |       |         |            | 開到日販     |
| 委托"cph_cos_agency"将拥有方追撤路 |       |         |            | 81323685 |
| 重要已迭(1) 从我他还结项目前的权限       | 全部快盟  | ▼ 所有云銀舟 | ▼ 請输入名称或描述 | Q        |
| ■ 88                      | 类型    |         |            |          |
| ☑ v policy9wwr5k          | 自定义编辑 |         |            |          |

4. 选择全局服务资源,单击"确定"委托创建完成。

.

| ) 25458 — 🕘 CREA-MERCEN — () 201 | 属到日版 |
|----------------------------------|------|
|                                  | ×    |
| 泡泽吸収地西方属                         |      |
| ○ 所有安原                           |      |
| ○ #E224/GE## 0                   |      |
| <ul> <li>金貝級分支票 ①</li> </ul>     |      |
| 接权点,用小师编权限先生编纂的创建器。              |      |
| 01366978                         |      |

# **9** 云手机 AOSP 版本切换

本文将指导您如何切换云手机AOSP镜像版本。

# 前提条件

仅手机镜像为AOSP7的服务器支持切换AOSP镜像版本。

# 注意事项

- 版本切换是高风险操作,切换前请参考导出云手机数据备份用户数据。如需回退,重置原有镜像后参考恢复云手机数据恢复数据即可。
- 2. 版本切换时,Android版本号相关的属性值(如ro.build.version.release属性和 ro.build.fingerprint中Android版本字段)会自动变更为目标镜像对应的版本号。

# 升级 AOSP 版本

# 方法一(保留用户数据)

云手机重启接口支持切换AOSP镜像版本,同时保留用户数据,操作详情请参考<mark>重启云</mark> **手机实例**。

注意:

- 重启接口支持将低版本镜像升级成高版本,但不支持将高版本镜像降级为低版本。
- 如果您没有保留用户数据的强烈诉求,推荐您使用方法二切换AOSP版本,应用不 兼容的风险更小。

# 方法二(不保留用户数据)

云手机重置接口支持切换AOSP镜像版本,操作详情请参考重置云手机实例。

注意:

• 重置接口支持将低版本镜像升级成高版本,也支持将高版本镜像回退为低版本。

# 回退 AOSP 版本

因为应用兼容原因,只支持低版本切换高版本时保留用户数据。回退低版本只能使用 不保留用户数据的重置接口,操作详情请参考<mark>重置云手机实例</mark>。

文档版本 04 (2023-10-31)

# 🗀 说明

若您通过重置云手机实例的方式更换低版本镜像,某些版本adb客户端需要先执行断开命令: adb disconnect ip:port,再重新执行连接命令:adb connect ip:port,才能看到手机画面。

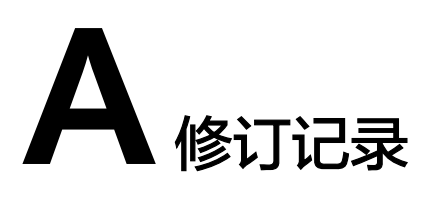

| 版本日期       | 变更说明                                           |
|------------|------------------------------------------------|
| 2023-10-31 | 第四次正式发布。                                       |
|            | ● 新增云手机AOSP版本切换章节。                             |
| 2023-08-24 | 第三次正式发布。                                       |
|            | <ul> <li>更新创建云手机服务器章节中参数实例规格的样例。</li> </ul>    |
|            | ● 更新购买支持共享应用的云手机服务器章节。                         |
|            | <ul> <li>更新国内云手机服务器导流海外章节中约束与限制的描述。</li> </ul> |
| 2023-03-31 | 第二次正式发布。                                       |
|            | ● 新增 <mark>委托CPH操作OBS桶</mark> 章节。              |
|            | ● 下线"读取OBS桶数据资源"、"向OBS桶上传数<br>据资源"章节。          |
| 2022-12-30 | 第一次正式发布。                                       |